# Betriebsanleitung Installation Instructions

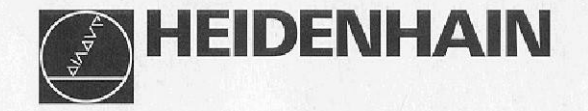

# VRZ 720 B VRZ 760 B

| RZ 760 | B               |                                                                                                    | VRZ 7 | 20 B            |                                                                                                    |
|--------|-----------------|----------------------------------------------------------------------------------------------------|-------|-----------------|----------------------------------------------------------------------------------------------------|
|        | 8,455<br>23,788 | <ul> <li>X</li> <li>7</li> <li>8</li> <li>9</li> <li>4</li> <li>5</li> <li>6</li> <li>2</li> <li>1</li> <li>2</li> <li>3</li> <li>0</li> <li>1</li> <li>1</li> </ul> | × [   | 8,030<br>13,875 | <ul> <li>×</li> <li>×</li> <li>×</li> <li>×</li> <li>4</li> <li>5</li> <li>6</li> <li>1</li> <li>2</li> <li>3</li> <li>⊕</li> <li>0</li> <li>·</li> <li>%</li> <li>CE</li> <li>w</li> <li>w</li> <li>W</li> </ul> |
| z (    | 3 (864          |                                                                                                    | Ø     |                 |                                                                                                    |

3/93

#### Lieferumfang

- VRZ 720 B für 2 Achsen bzw.
- VRZ 760 B für 3 Achsen

# • 2 Sicherungen T 0,16 A (im Netzsicherungshalter eingebaut), Id.-Nr. 200 890 04

- 2 Sicherungen T 0,315 A dem Gerät beigepackt, Id.-Nr. 200 890 07
- Netzkupplung (beigepackt), Id.-Nr. 257 811 01
- Betriebsanleitung mit Parameterkarte
- "Lotse" Benutzeranleitung
- Kontrollschein

#### Auf Wunsch:

- Komplett verdrahtetes Netzkabel, Länge 3 m, Id.-Nr. 223 775 01
- Kantentaster KT 120, Id.-Nr. 276 416 01
- Stecker, 15polig, Id.-Nr. 243 971 ZY für Sub-D-Buchse X41: EXT
- Datenübertragungs-Kabel, 25polig, Id.-Nr. 274 545... für Sub-D-Buchse X31: Datenausgang

Diese Betriebsanleitung ist gültig für die VRZ 720 B und VRZ 760 B mit der Programm-Nummer 246 017.04

#### **Items Supplied**

- VRZ 720 B for 2 axes or
- VRZ 760 B for 3 axes
- 2 fuses 0.16 A (installed), Id.-Nr. 200 890 04
- 2 fuses 0.315 A (supplied), Id.-Nr. 200 890 07
- Power connector (supplied), Id.-Nr. 257 811 01
- "Installation Instructions" with parameter card
- "Pilot" user's guide
- Certificate of Inspection

#### **Optional:**

- Power cable with connectors 3 m (10 ft), Id.-Nr. 223 775 01
- KT 120 Edge Finder, Id.-Nr. 276 416 01
- Connector, 15-pole, Id.-Nr. 243 971 ZY, D-submin. socket X41: EXT
- Data transfer cable, 25-pole, Id.-Nr. 274 545 ... for D-submin. socket X31: Data Output

These Installation Instructions are valid for the VRZ 720B and VRZ 760B with program number 246 017.04

### Inhalt

Seite

3 Lieferumfang

## Den VRZ in Betrieb nehmen

- 5 Tastatur, Anzeigen und Geräte-Rückseite
- 6 Aufstellen des VRZ
- 7 Netzanschluß

## Den VRZ an die Maschine anpassen

- 9 Einschalten
- 10 Parameter
- 12 Anzeigeschritt
- 13 Zählrichtung
- 13 Referenzmarken-Auswertung
- 14 Lineare Fehlerkompensation
- 14 Radius-/Durchmesser-Anzeige
- 15 mm/inch-Umschaltung
- 16 Schwindmaßkorrektur
- 17 Angewählte Achse-nullen mit Taste CE
- **18** Externes Nullen der Anzeige **19** Nulldurchgangs-Signal
- 21 Kantentaster
- 22 Datenschnittstelle
- 40 Pinbelegung X41 (EXT)
- 42 Technische Daten
- 44 Anschlußmaße
- 46 Parameter-Übersicht
- 50 Fehlermeldungen

## Contents

Page 3 Items Supplied

## Commissioning the VRZ

- 5 Controls, Displays and Rear Panel
- 6 Mounting the VRZ
- 7 Power Connection

## Adapting the VRZ to the Machine

- 9 Switch-On
- 10 Parameters
- 12 Display Step
- 13 Counting Direction
- 13 Reference Mark Evaluation
- 14 Linear Machine Error Compensation
- 14 Radius/Diameter Display
- 15 mm/inch Conversion
- 16 Shrinkage Allowance
- 17 Reset Selected Axis to Zero with CE Key
- 18 External Zero Reset
- 19 Zero Crossover Signal
- 21 Edge Finder
- 22 Data Interface
- 40 Pin Layout X41 (EXT)
- 42 Specifications
- 44 Dimensions
- 48 Parameter Overview
- 50 Error Messages

4

#### Tastatur, Anzeigen und Geräte-Rückseite

Controls, Displays and Rear Panel

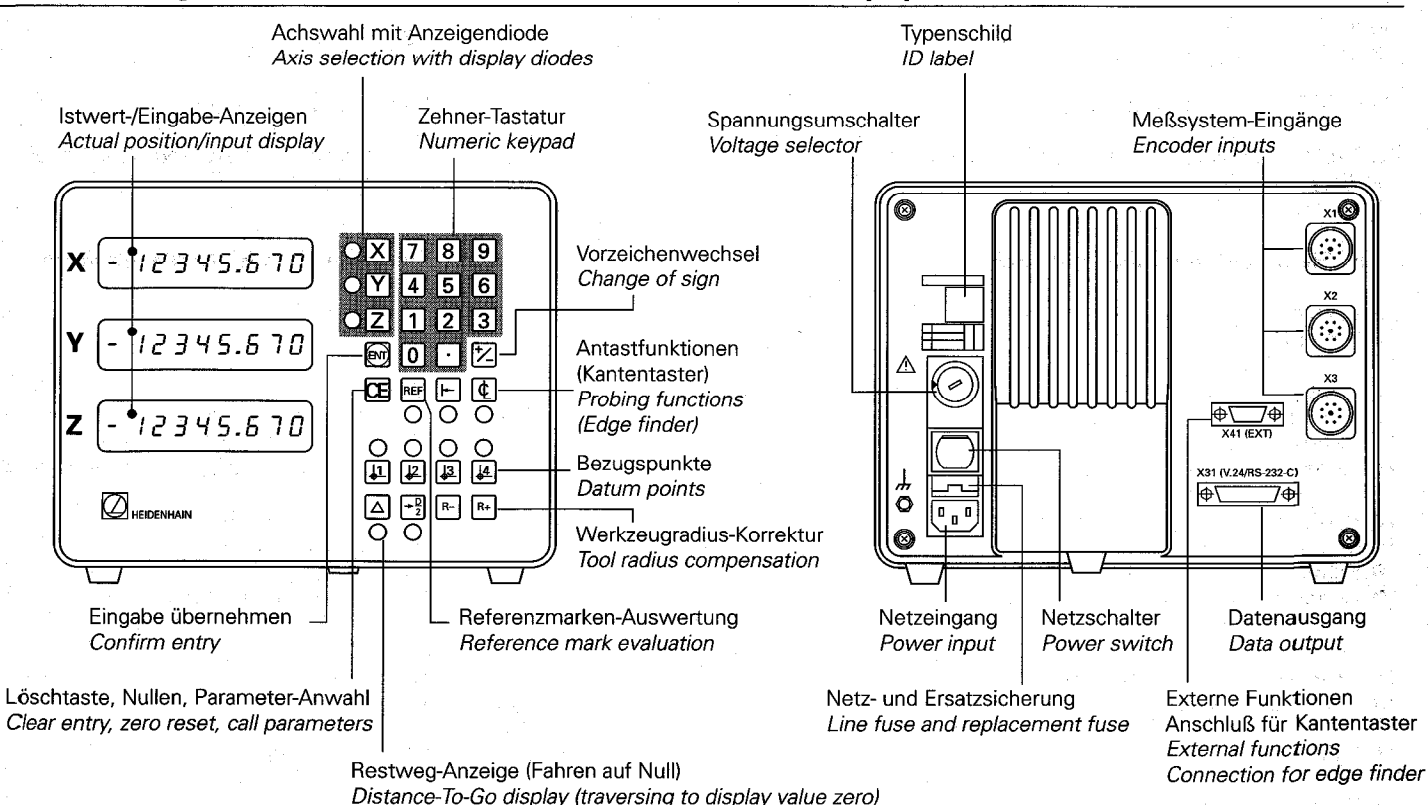

5

## Aufstellen des VRZ

## Aufstellen/Befestigen

- VRZ am vorgesehenen Platz aufstellen.
- VRZ ggf. an den Standfüßen mit M5-Schrauben befestigen (Bohrbild siehe "Anschlußmaße").

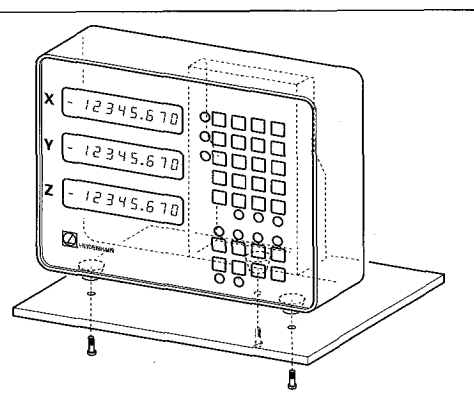

## Mounting the VRZ

## To mount and secure the VRZ

- > Place the VRZ in its intended location.
- If necessary, secure the feet with M5 screws (see "Dimensions" for hole pattern).

## Anschluß der Längenmeßsysteme

Alle HEIDENHAIN-Längenmeßsysteme mit sinusförmigen Signalen und abstandscodierten bzw. mit einer Referenzmarke lassen sich an den VRZ anschließen.

#### Zuordnung der Meßsysteme VRZ 720B:

 $\begin{array}{l} X\text{-}Achse \rightarrow X_1\text{-}Buchse \\ Y\text{-}Achse \rightarrow X_2\text{-}Buchse \end{array}$ 

## VRZ 760 B:

 $\begin{array}{l} X\text{-Achse} \rightarrow X_1\text{-Buchse} \\ Y\text{-Achse} \rightarrow X_2\text{-Buchse} \\ Z\text{-Achse} \rightarrow X_3\text{-Buchse} \end{array}$ 

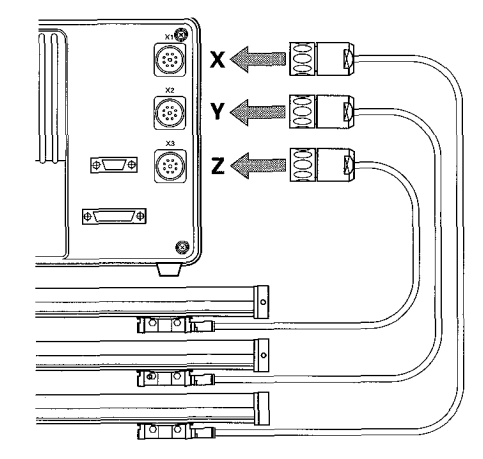

### **Connecting linear encoders**

All HEIDENHAIN linear encoders with sinusoidal output signals and distancecoded or single reference marks can be connected to the VRZ.

# Assignment of encoders to inputs VRZ 720B:

 $X \text{ axis } \rightarrow X_1 \text{ socket}$  $Y \text{ axis } \rightarrow X_2 \text{ socket}$ 

## VRZ 760 B:

 $X axis \rightarrow X_1 socket$   $Y axis \rightarrow X_2 socket$  $Z axis \rightarrow X_3 socket$ 

#### Netzanschluß

## Umschalten der Geräte-Netzspannung

- Netzsicherung überprüfen und ggf. wechseln (siehe nächste Seite).
- Spannungsumschalter mit einer Münze auf den gewünschten Spannungsbereich einstellen.

Die Spannungsbereiche und die dazugehörigen Sicherungen sind über dem Spannungsumschalter aufgeführt. Grundeinstellung: 220 V ~ (Stellung 3).

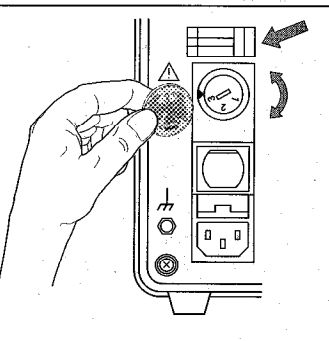

#### **Power Connection**

## To select the voltage

- Check the line fuse and replace it if necessary (see next page).
- Use a coin to set the voltage selector to the correct voltage range.

The voltage ranges and respective fuses are indicated above the voltage selector. Factory presetting: 220 V AC (position 3).

## Netzkupplung verdrahten

- ► Netzanschluß an Kontakte () und ().
- ➤ Schutzerde an Kontakt ④.

## Unter Spannung keine Steckverbindungen herstellen oder lösen!

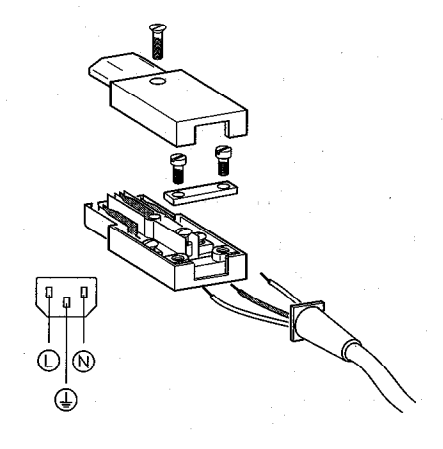

#### To wire the power connector

- Connect power lines to contacts and N.
- Connect protective ground to contact ①.

Do not engage or disengage any connectors while the VRZ is under power!

### Netzanschluß

Bei fehlendem oder unterbrochenem Schutzleiter kann das Gehäuse unter Spannung stehen.

Netzstecker nur in Steckdosen mit Schutzkontakt einführen.

Bei Anschluß über ein Verlängerungskabel muß ein Schutzleiter vorhanden sein.

Zur Erhöhung der EMV-Sicherheit wird empfohlen, den **Erdungsanschluß** <u>des</u> VRZ mit dem Sternpunkt der Maschinenerde zu verbinden (Mindestquerschnitt 6 mm<sup>2</sup>).

## Wechseln der Netzsicherung

- ➤ Netzkupplung ziehen.
- Netzsicherungshalter bei gleichzeitigem Druck auf Sicherungsbügel herausziehen.
- Netzsicherung wechseln. Der Sicherungstyp ist abhängig vom eingestellten Spannungsbereich!

(Siehe Etikett über dem Spannungswahlschalter.)

Im Netzsicherungshalter befindet sich eine Ersatzsicherung.

- Netzsicherungshalter wieder einsetzen. Er muß "hörbar" einrasten.
- ► Netzkupplung wieder einstecken.

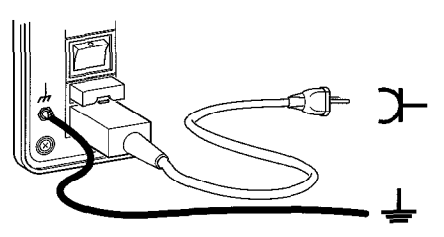

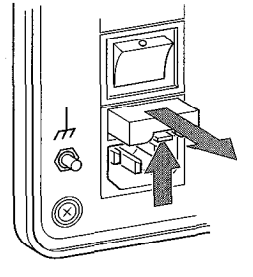

A missing or interrupted ground line could leave the housing under voltage.

Plug the unit only into **grounded** outlets.

An extension cable must have a **ground line.** 

To increase the electromagnetic compatibility, we recommend attaching the **ground connection**  $\downarrow$ , of the VRZ to the star point of the machine (minimum cross-section 6 mm<sup>2</sup>).

## To change the line fuse

- ► Pull out the power connector.
- Press the locking clip and pull out the fuse holder.
- > Exchange the fuses.

The correct fuse type depends on the voltage range set. (See label above the voltage selector.) There is a spare fuse already in the fuse holder.

- Replace the fuse holder. You must hear it click into place.
- ► Reinsert the power connector.

## Einschalten

Der Netzschalter befindet sich über dem Netzstecker auf der Gehäuse-Rückseite.

- > VRZ einschalten. Anzeigen blinken. Das Blinken zeigt an, daß eine Netzunterbrechung stattgefunden hat.
- ► Taste 🔤 drücken. Anzeige-Blinken erlischt, Dezimalpunkte blinken. Anzeigen sind "eingefroren".

► Referenzmarken überfahren. Ist-Positionen werden angezeigt.

Der VRZ ist betriebsbereit. Zur Anpassung des VRZ an die Maschine siehe Parametereingabe auf der nächsten Seite.

Um Bezugspunkte netzausfallsicher zu speichern, muß im REF-Betrieb (REF-Anzeigediode leuchtet) gearbeitet werden (siehe Benutzeranleitung "Lotse").

#### Switch-On

The power switch is located above the power input on the rear panel.

- > Switch on the counter. The blinking display indicates that a power interruption has occurred.
- > Press the <a>E</a> key. The display stops blinking; the decimal points blink. The display is "frozen."
- > Traverse the encoders over the reference marks. Actual positions are displayed.

The VRZ is ready for operation. To adapt the VRZ to the machine, please refer to the instructions for parameter entry on the following page.

To store the datum points in nonvolatile memory, you must work in REF mode (REF diode lit). (See the "Pilot" operating instructions).

#### Parameter

Die Parameter dienen zur Anpassung des VRZ an die Maschine.

#### Bezeichnung

Parameter werden mit dem Buchstaben **P** und **zwei Ziffern** – der Parameter-Nummer – bezeichnet, z. B. P07 oder P20.

Bei Parametern, die sich auf die einzelnen Maschinenachsen beziehen, wird der Parameter-Nummer eine **dritte, achskennzeichnende Ziffer** angehängt:

#### VRZ 720 B:

Ziffer **1** für **X**-Achse (**1**. Achse) Ziffer **2** für **Y**-Achse (**2**. Achse).

VRZ 760 B: Ziffer 1 für X-Achse (1. Achse) Ziffer 2 für Y-Achse (2. Achse) Ziffer 3 für Z-Achse (3. Achse).

Die Achskennzeichnung ist durch einen Punkt von der Parameter-Nummer getrennt.

### Beispiel

P02.1 = Parameter P02 für die X-Achse.

#### Parameters

The VRZ is adapted to a specific machine by means of parameters.

#### Designation

Parameters are designated by the letter **P** and **two digits.** Examples: P07 or P20.

Parameters which refer to an individual machine axis have a **third digit** which **identifies the axis**:

VRZ 720B: 1 for the X axis (1<sup>st</sup> axis) 2 for the Y axis (2<sup>nd</sup> axis).

VRZ 760 B: 1 for the X axis (1st axis) 2 for the Y axis (2nd axis) 3 for the Z axis (3rd axis).

The digit identifying the axis is separated from the parameter number by a point.

#### Example

P02.1 = Parameter P02 for the X axis.

## Parameter

## **Beispiel einer Parameter-Eingabe:** P04.3

Parameter-Eingabe aktivieren:

- ► Taste 🖾 drücken und halten, zusätzlich 1. Ziffer der Parameter-Nummer drücken
- 2. Ziffer der Parameter-Nummer drücken.

Achskennzeichnung und Parameter-Wert auswählen:

- ► z. B. Taste Z drücken X-Taste für Ziffer 1 Y-Taste für Ziffer 2 7-Taste für Ziffer 3
- ➤ Taste 🗾 ggf. mehrmals drücken, bis gewünschter Wert erscheint (die zulässigen Parameter-Werte sind im VRZ gespeichert).

Dies auch für übrige Achsen wiederholen.

Ausnahme: Werte für Parameter P07. P11 bis P14, P22 und P23 über Zehner-Tastatur eingeben.

Parameter-Werte übernehmen:

➤ Taste 📟 drücken.

Die Eingaben für diesen Parameter sind abgeschlossen, weitere Parameter-Eingaben mit "Parameter-Eingabe aktivieren" beginnen.

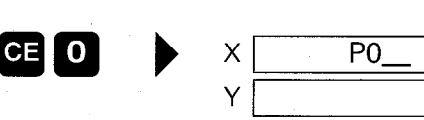

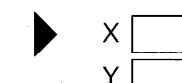

Ζ

ENT

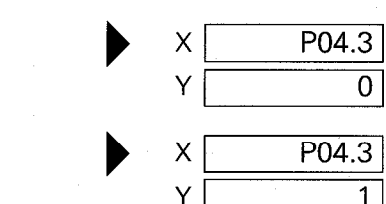

Y

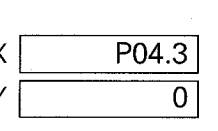

P04.1

0

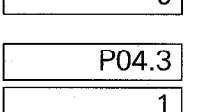

84.550

31.865

Example of parameter entry: P04.3

First activate parameter entry:

Parameters

- > Press and hold CE key, press number key for first digit of parameter number.
- Press number key for second digit of parameter number.

Then select axis designation and parameter value:

- $\blacktriangleright$  E.a. press  $\mathbf{Z}$  kev X kev for 1st axis Y kev for 2nd axis Z key for 3rd axis
- > Press 🖬 key until desired value appears (the permissible values are stored in the VRZ).

Repeat this procedure for the remaining axes.

Exception: Enter the values for parameters P07, P11 to P14, P22 and P23 using the numeric keypad.

To confirm parameter entry:

> Press the M kev.

Entry is completed for this parameter. Begin entry for further parameters with "Activate parameter entry".

| •    |
|------|
| <br> |
| Der  |

Anzeigeschritt

Die Parameter **P04 – Teilungsperiode** des angeschlossenen Längenmeßsystems – und **P01 – Unterteilungsfaktor** legen den Anzeigeschritt des VRZ fest. Beide Parameter, P04 und P01, müssen für jede Achse separat eingegeben werden. Display Step

Parameters **P04 – grating period** of the connected linear encoder and **P01 – subdivision factor** determine the display step of the VRZ. Both parameters P04 and P01 must be entered separately for each axis.

| P04: Teilungsperiode bzw. Signalperiode → P04: Grating Period or Signal Period | 2 µm      | 4 µm         | 10 µm | 20 µm | 40 µm | 100 µm | 200 µm |
|--------------------------------------------------------------------------------|-----------|--------------|-------|-------|-------|--------|--------|
| Anzeigeschritt ↓                                                               | P01: Unte | rteilungsfal | ktor  |       |       |        |        |
| Display Step                                                                   | P01: Suba | livision Fac | tor   |       |       |        |        |
| 0.000 02 mm bzw. <i>(or)</i> 0.000 001 in.                                     | 100       |              |       |       |       |        |        |
| 0.000 05 mm bzw. <i>(or)</i> 0.000 002 in.                                     | 40        | 80           |       |       |       |        |        |
| 0.000 1 mm bzw. <i>(or)</i> 0.000 005 in.                                      | 20        | 40           | 100   |       |       |        |        |
| 0.000 2 mm bzw. (or) 0.000 01 in.                                              | 10        | 20           | 50    | 100   |       |        |        |
| 0.000 5 mm bzw. <i>(or)</i> 0.000 02 in.                                       | 4         | 8            | 20    | 40    | 80    |        |        |
| 0.001 mm bzw. <i>(or)</i> 0.000 05 in.                                         | 2         | 4            | 10    | 20    | 40    | 100    |        |
| 0.002 mm bzw. <i>(or)</i> 0.000 1 in.                                          | 1         | 2            | 5     | 10    | 20    | 50     | 100    |
| 0.005 mm bzw. (or) 0.000 2 in.                                                 | 0.4       | 0.8          | 2     | 4     | 8     | 20     | 40     |
| 0.01 mm bzw. <i>(or)</i> 0.000 5 in.                                           | 0.2       | 0.4          | 1     | 2     | 4     | 10     | 20     |
| 0.02 mm bzw. <i>(or)</i> 0.001 in.                                             |           |              | 0.5   | 1     | 2     | 5      | 10     |
| 0.05 mm bzw. <i>(or)</i> 0.002 in.                                             | _         |              | 0.2   | 0.4   | 0.8   | 2      | 4      |
| 0.1 mm bzw. <i>(or)</i> 0.005 in.                                              |           |              | 0.1   | 0.2   | 0.4   | 1      | 2      |

Bei "Durchmesser-Anzeige" (Parameter P03 = 1) verdoppelt sich der Anzeigeschritt.

## **Beispiel:**

gewünschter Anzeigeschritt:

0,005 mm

P04: Teilungsperiode des Längenmeßsystems = 20 µm

einzustellender Unterteilungsfaktor P01 aus Tabelle: 4

With a "diameter display" (parameter P03 = 1) the display step is doubled.

## Example:

| Desired display step:                         | 0.005 mm             |
|-----------------------------------------------|----------------------|
| P04: grating period of the linear encoder =   | <b>20</b> μ <b>m</b> |
| Subdivision factor P01 to be set, from table: | 4                    |

## Zählrichtung

Für jede Achse kann die Zählrichtung festgelegt werden.

| Parameter | Parameter-<br>Wert | Wirkung                 |
|-----------|--------------------|-------------------------|
| P02.*     | 0                  | normale Zählrichtung    |
|           | 1                  | umgekehrte Zählrichtung |

\* achsabhängiger Parameter

## **Referenzmarken-Auswertung**

Für jede Achse muß die Referenzmarken-Auswertung festgelegt werden. Abhängig vom Maßstabstyp gibt es abstandscodierte Referenzmarken (z. B. LS 303 **C**) oder einzelne Referenzmarken (z. B. LS 303 **ohne** Index **C**).

| Parameter | Para-<br>meter-<br>Wert | Längen-<br>meßsystem                                   | max. Verfahrweg<br>zur Reproduktion<br>des Bezugspunktes |
|-----------|-------------------------|--------------------------------------------------------|----------------------------------------------------------|
| P09.*     | σ                       | ohne Index C:                                          | je nach Position des                                     |
|           |                         | keine                                                  | IVIeissystems                                            |
|           |                         | Referenzmarken                                         |                                                          |
|           | 1000                    | LS 101 C, LS 103 C                                     | 10 mm                                                    |
|           | -                       | LS 107 C, LS 403 C,<br>LS 406 C, LS 704 C,<br>LS 603 C | 20 mm                                                    |
|           |                         | ULS 300 C/10<br>ULS 300 C/20                           | 10 mm<br>20 mm                                           |
|           | 2000                    | LID 311 C,<br>LID 351 C                                | 20 mm                                                    |

\* achsabhängiger Parameter

## **Counting Direction**

The counting direction can be set separately for each axis.

| Parameter | Parameter<br>setting | Effect                     |
|-----------|----------------------|----------------------------|
| P02.*     | 0                    | Normal counting direction  |
|           | 1                    | Inverse counting direction |

\* Axis-dependent parameter

## **Reference Mark Evaluation**

Reference mark evaluation must be defined separately for each axis. Depending on the encoder model, there are distance-coded reference marks (e. g. LS 303 C) or single reference marks (e. g. LS 303 without suffix C).

| Parameter | Para-<br>meter<br>setting | Linear encoder                                                               | Max. traversing<br>distance to repro-<br>duce the datum |
|-----------|---------------------------|------------------------------------------------------------------------------|---------------------------------------------------------|
| P09.*     | 0                         | Without suffix C:<br>no distance-coded<br>reference marks                    | Depends on the position of the encoder                  |
| · · ·     | 1000                      | LS 101 C, LS 103 C<br>LS 107 C, LS 403 C,<br>LS 406 C, LS 704 C,<br>LS 603 C | 10 mm<br>20 mm                                          |
|           |                           | ULS 300 C/10<br>ULS 300 C/20                                                 | 10 mm<br>20 mm                                          |
|           | 2000                      | LID 311 C,<br>LID 351 C                                                      | 20 mm                                                   |

\* Axis-dependent parameter

## Lineare Fehlerkompensation

Mit einem Vergleichsmeßsystem, z. B. dem VM 101 von HEIDENHAIN, lassen sich Maschinenfehler ermitteln. Diese Fehler können für jede Achse als linearer Korrekturfaktor in  $\mu$ m pro 1 m Meßlänge (ppm) eingegeben werden.

| Parameter | Eingabe-<br>Bereich<br>(µm/m) | Wirkung                   |
|-----------|-------------------------------|---------------------------|
| P07.*     | 0 bis +99 999                 | "Verlängern" des Maßstabs |
|           | 0 bis –99 999                 | "Verkürzen" des Maßstabs  |

\* achsabhängiger Parameter

## Beispiel zur Ermittlung des Korrekturfaktors:

| Meßlänge ML (Anzeige des VRZ)             | 620 mm     |
|-------------------------------------------|------------|
| tatsächliche Länge L (ermittelt durch VM) | 619,876 mm |
| Differenz (L – ML)                        | -0,124 mm  |

## Umrechnung auf 1 m Meßlänge:

| $-124 \mu\text{m}$ – Korrokturfoktor | 200              |
|--------------------------------------|------------------|
| 0,620 m                              | $= -200 \mu m/m$ |

## Radius/Durchmesser-Anzeige

Für jede Achse kann die Radius- oder die Durchmesser-Anzeige gewählt werden.

| Parameter | Parameter-<br>Wert | Wirkung             |
|-----------|--------------------|---------------------|
| P03.*     | 0                  | Radius-Anzeige      |
|           | 1                  | Durchmesser-Anzeige |

\* achsabhängiger Parameter

## Linear Machine Error Compensation

Machine errors can be measured with a comparator system such as the VM 101 from HEIDENHAIN. These errors can be compensated for each axis as a linear compensation factor in  $\mu$ m per 1 m (3.3 ft) measuring length (ppm).

| Parameter | Input<br>range<br>(μm/m) | Effect                |
|-----------|--------------------------|-----------------------|
| P07.*     | 0 to +99 999             | "Lengthens" the scale |
|           | 0 to99 999               | "Shortens" the scale  |

\* Axis-dependent parameter

## Example for calculation of compensation factor:

Measuring length ML (VRZ display)620 mmActual length L (as determined by comparator)619.876 mmDifference (L – ML)-0.124 mm

## Converted to 1 m measuring length:

 $\frac{-124\,\mu m}{0.620\,m} = Compensation\ factor$ 

 $= -200 \,\mu m/m$ 

## Radius/Diameter Display

Radius or diameter display can be set separately for each axis.

| Parameter | Parameter setting | Effect           |
|-----------|-------------------|------------------|
| P03.*     | 0                 | Radius display   |
|           | 1                 | Diameter display |

\* Axis-dependent parameter

## mm/inch-Umschaltung

Positionsanzeigen können wahlweise in mm oder inch erfolgen. Ist ein häufiger Wechsel erforderlich, kann die Taste 🚇 zum Umschalten zwischen mm- und inch-Anzeige benutzt werden.

| Parameter    | Para-<br>meter-<br>Wert | Wirkung                            |
|--------------|-------------------------|------------------------------------|
| P10          | 0                       | mm-Anzeige                         |
| ···· · · · · | 1                       | inch-Anzeige                       |
|              | 2                       | mm/inch-Umschaltung erfolgt über 🚇 |

Bei P10 = 2 kann die Taste III nicht als Bezugspunkt-Taste verwendet werden.

#### mm/inch Conversion

The position can be displayed in mm or inches. If you frequently need to switch back and forth, the set was be used to switch between mm and inch display.

| Parameter | Para-            | Effect               |       |                          |             |
|-----------|------------------|----------------------|-------|--------------------------|-------------|
|           | meter<br>setting |                      |       |                          |             |
| P10       | 0                | mm display           |       |                          | 10040000000 |
|           | 1                | inch display         |       | 100 MAR 10<br>100 MAR 10 |             |
|           | 2                | mm/inch switchover w | ith 🛃 | key                      |             |

When P10 = 2, the 🚇 key cannot be used as a datum key.

#### Contraction of the

## Schwindmaßkorrektur

Mit Parameter P13 kann eine Korrektur des zu bearbeitenden Werkstückes eingegeben werden. Die Korrektur ist für **jede Achse getrennt** in  $\mu$ m/m einzugeben.

| Parameter | Eingabe-<br>Bereich<br>(µm/m) | Wirkung                      |
|-----------|-------------------------------|------------------------------|
| P13.*     | 0 bis +99 999                 | "Verkleinern" des Werkstücks |
|           | 0 bis –99 999                 | "Vergrößern" des Werkstücks  |

\* achsabhängiger Parameter

## Beispiel zur Ermittlung der Schwindmaßkorrektur:

Ein Quadrat mit einer Kantenlänge L = 10 mm soll um 5% verkleinert (L = 9,5 mm) gefräst werden.

Eingabewert: 50 000  $\mu$ m/m  $\triangleq$  5%

æ

Erfolgt neben einer Schwindmaßkorrektur auch eine Linearkorrektur, so überlagern sich die Korrekturwerte multiplikativ.

## Beispiel:

Linearkorrektur 100 µm/m, Schwindmaßkorrektur 14 000 µm/m (1,4%)

| X<br>X | 1000.000<br>1.000 100<br>1.014 000 | unkorrigierte Anzeige<br>Linearkorrektur-Faktor<br>Schwindmaß-Faktor |
|--------|------------------------------------|----------------------------------------------------------------------|
| =      | 1014.101                           | korrigierte Anzeige                                                  |

### Shrinkage Allowance

With parameter P13 you can enter a correction to the workpiece to be machined. The correction is entered **separately for each axis** in  $\mu$ m/m (ppm).

| Parameter | Input<br>range<br>(μm/m) | Effect                   |
|-----------|--------------------------|--------------------------|
| P13.*     | 0 to +99 999             | "Shrinks" the workpiece  |
|           | 0 to –99 999             | "Enlarges" the workpiece |

\* Axis-dependent parameter

## Example for calculation of shrinkage allowance:

A square with side length L = 10 mm is to be milled reduced by 5% (L = 9.5 mm)

Entry value: 50 000  $\mu$ m/m  $\triangleq$  5%

щ

If you enter both a linear machine error compensation factor and a shrinkage allowance factor, the two factors will multiply each other.

## Example:

Linear error compensation factor:  $100 \,\mu$ m/m Shrinkage allowance factor:  $14\,000 \,\mu$ m/m (1.4%)

| x<br>x | 1000.000<br>1.000 100<br>1.014 000 | Display without compensation<br>Linear compensation factor<br>Shrinkage allowance factor |
|--------|------------------------------------|------------------------------------------------------------------------------------------|
| _      | 1014.101                           | Display with compensation                                                                |

## Angewählte Achse nullen mit Taste CE

14

Die Taste 🖼 kann auf zwei verschiedene Arten benutzt werden: entweder

Iöscht III nur Werte während der Eingabe, oder
 sie kann zusätzlich die angewählte Achse nullen.

| Parameter | Parameter-<br>Wert | Wirkung                                     |
|-----------|--------------------|---------------------------------------------|
| P20       | 0                  | CE löscht nur Zahlenwert-<br>Eingaben       |
|           | 1                  | CE nullt zusätzlich die<br>angewählte Achse |

## Reset Selected Axis to Zero with CE Key

The 🗳 key can be used in two different ways:

- ➤ To clear only entry values, or
- > To also reset the selected axis to zero.

| Parameter | Parameter setting | Effect                                                                                                    |
|-----------|-------------------|----------------------------------------------------------------------------------------------------|
| P20       | 0                 | CE only clears entry values                                                                                      |
|           |                   | and the second second second second second second second second second second second second second second second |
|           | 1                 | CE also resets the selected axis                                                                                 |
| · · · ·   |                   | to zero                                                                                                    |

17

#### Externes Nullen der Anzeige

Über ein externes Signal am Stecker X41 (Kontaktschluß gegen 0 V oder Low-Pegel über TTL-Baustein) kann jede Achse auf den Anzeigewert "Null" gesetzt werden. Mit dem Nullen der Achse beginnt auch die entsprechende Achsanzeigediode zu leuchten, d. h. für diese Achse läßt sich anschließend manuell ein neuer Bezugswert eingeben. Während der Parameter-Eingabe oder der Restweg-Anzeige ist das externe Nullen nicht möglich!

**Technische Angaben** für die Ansteuerung mit **TTL-Bausteinen** Der VRZ verfügt über einen internen 1 k $\Omega$  Pull-Up-Widerstand, so daß die üblichen TTL-Bausteine, z. B. SN 74 LS xx verwendet werden können.

 $\begin{array}{l} U_H \geq 3,9 \ V \ (max. \ 15 \ V) \\ U_L \leq 0,9 \ V \ bei \ -I_L \leq 6 \ mA \ (t \geq 100 \ ms) \\ Low-Pegel \ nullt \ die \ entsprechende \\ Anzeige. \end{array}$ 

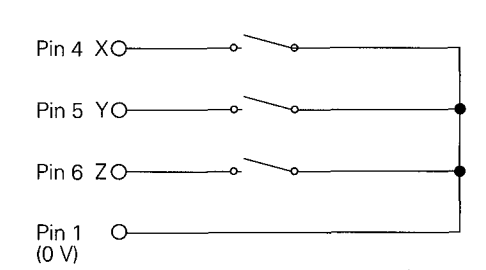

#### **External Zero Reset**

The VRZ display can be reset to zero for each axis with an external signal connected to X41 (make contact against 0 V or low level via TTL components). When the display is zeroed, the corresponding axis diode lights up and a new datum can be entered manually for that axis. External zero reset is not possible during parameter entry or with the distance-togo display.

# Technical data for triggering with TTL components

The VRZ has been provided with an internal 1 k $\Omega$  pull-up resistor, allowing use of the usual TTL components such as SN 74 LS xx.

 $U_H \ge 3.9 V (max. 15 V)$  $U_L \le 0.9 V with -I_L \le 6 mA (t \ge 100 ms)$ Low level resets the corresponding display to zero.

#### **Nulldurchgangs-Signal**

Der VRZ kann beim Anzeigewert "Null" einer beliebigen Achse ein Nulldurchgangs-Signal über eine VRZ-interne Open-Collector-Schaltung ausgeben.

Induktive Lasten, z. B. Relais dürfen nur zusammen mit einer Löschdiode angeschlossen werden (siehe Anschlußschema).

Der Anschluß ohne Löschdiode kann den VRZ-internen Transistor zerstören!

#### **Technische Angaben**

 $U_B \leq 32 V$ 

(absoluter Maximalwert der über externen Widerstand R<sub>V</sub> oder Relais angelegten Spannung)

 $U_{CE} \le 0.4 \text{ V}$ 

bei I<sub>Relais</sub> ≤ 100 mA

t<sub>an</sub> ≤ (80 ± 20) ms Verzögerungszeit der Signalansteuerung

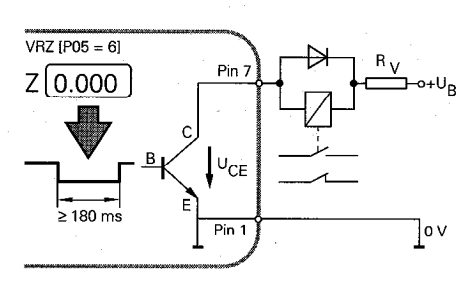

#### Zero Crossover Signal

The VRZ can send a zero crossover signal over an internal open collector output when the display value of the selected axis is zero.

Inductive loads such as relays should only be connected with a quenching diode (see circuit diagram at left). If a quenching diode is not used, the transistor in the VRZ could be destroyed.

#### **Technical Data**

 $U_B \leq 32 V$ 

(Absolute maximum value of the voltage applied over external resistance R<sub>V</sub> or relays)

 $U_{CE} \leq 0.4 V$ 

with  $I_{Belay} \leq 100 \text{ mA}$ 

 $t_{an} \leq (80 \pm 20) ms$  Signal triggering delay

## Nulldurchgangs-Signal

#### Achsauswahl

Mit Parameter P05 läßt sich festlegen, ob der VRZ-interne Transistor beim Nulldurchgang gesperrt oder leitend sein soll.

| Parameter | Parameter-<br>Wert | Achse       | Wirkung beim<br>Nulldurchgang |
|-----------|--------------------|-------------|-------------------------------|
| P05       | 0                  | keine Achse | —                             |
|           | 1                  | X-Achse     | Transistor leitend            |
|           | 2                  | X-Achse     | Transistor gesperrt           |
|           | 3                  | Y-Achse     | Transistor leitend            |
|           | 4                  | Y-Achse     | Transistor gesperrt           |
|           | 5                  | Z-Achse     | Transistor leitend            |
|           | 6                  | Z-Achse     | Transistor gesperrt           |

## Null-Erkennungsbereich

Mit Parameter P14 kann ein Bereich um ,,Null" gewählt werden, für den ein Nulldurchgangs-Signal ausgegeben werden soll.

| Parameter | Eingabe-<br>Bereich<br>[mm (inch)] | Wirkung                        |
|-----------|------------------------------------|--------------------------------|
| P14       | 0 bis 99.999                       | Ausgabe des Nulldurchgangs-    |
|           | (0 bis                             | Signals innerhalb des Eingabe- |
|           | 3.9369)                            | Bereichs um "Null"             |

n,

Der Null-Erkennungsbereich muß in der gleichen Einheit eingegeben werden, die unter Parameter P10 (mm/inch) festgelegt ist.

## Zero Crossover Signal

#### Axis selection

With parameter P05 you can define whether the switching transistor in the VRZ is off (blocked) or on (conducting) for a display value of zero or for a zero recognition range.

| Parameter | Parameter setting | Axis    | Effect during zero<br>crossover |
|-----------|-------------------|---------|---------------------------------|
| P05       | 0                 | no axis |                                 |
|           | 1                 | X-axis  | transistor on                   |
|           | 2                 | X-axis  | transistor off                  |
|           | 3.                | Y-axis  | transistor on                   |
|           | 4                 | Y-axis  | transistor off                  |
|           | 5                 | Z-axis  | transistor on                   |
|           | 6                 | Z-axis  | transistor off                  |

## Zero Recognition Range

With this parameter you can define a range around zero in which a zero crossover signal is generated.

| P14 0 to 99.999 Defines range around zero in<br>(0 to 3.9369) which zero crossover signal is<br>generated | Parameter | Input<br>range<br>[mm (inch)] | Effect                                                                      |
|----------------------------------------------------------------------------------------------------|-----------|-------------------------------|-----------------------------------------------------------------------------|
|                                                                                                    | P14       | 0 to 99.999<br>(0 to 3.9369)  | Defines range around zero in<br>which zero crossover signal is<br>generated |

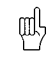

The zero recognition range must be entered in the same unit (mm/inch) as that set in parameter P10.

#### Kantentaster

Der VRZ verfügt über entsprechende Software zum Auswerten der Antastsignale des 3D-Kantentasters KT 120 von HEIDENHAIN (Bedienung siehe Benutzeranleitung ,,Lotse"). Der 3D-Kantentaster KT 120 eignet sich zum Antasten von **elektrisch leitenden** Werkstoffen.

Weitere Angaben siehe Betriebsanleitung Kantentaster KT 120.

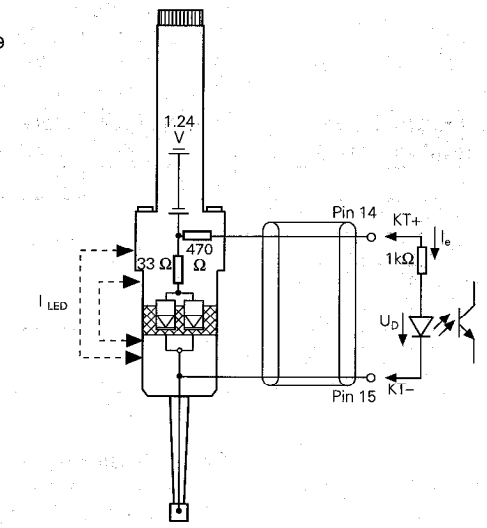

#### Edge Finder

The VRZ has been provided with software for evaluating the scanning signals from the HEIDENHAIN KT 120 3D-Edge Finder. (For operation of the Edge Finder, please refer to the "Pilot" user's guide.) The KT 120 edge finder is designed for probing **electrically conductive** materials.

For additional information, please refer to the operating instructions for the KT 120.

## **Taststift-Radius**

Beim Antasten über 🕞 und 🔮 korrigiert der VRZ den Positionswert um den in P12 eingegebenen Taststift-Radius.

| Parameter | Taststift-Radius<br>[mm (inch)] |
|-----------|---------------------------------|
| P12       | 0 bis 99.999 (3.9369)           |
|           |                                 |

Der Taststift-Radius muß in der gleichen Einheit eingegeben werden, die unter Parameter P10 (mm/inch) festgelegt ist.

#### Stylus Radius

When probing with and U, the VRZ offsets the position value by the stylus radius entered in P12.

| Parameter | Stylus radius<br>[mm (inch)] |
|-----------|------------------------------|
| P12       | 0 to 99.999 (3.9369)         |

ф

The stylus radius must be entered in the same unit (mm/inch) as that set in parameter P10.

Der VRZ besitzt eine Normschnittstelle "V.24" nach CCITT-Empfehlung bzw. "RS-232-C" nach EIA-Standard.

Die Daten werden **seriell** ausgegeben; Peripherie-Geräte mit paralleler Schnittstelle (z. B. Centronix) können nicht angeschlossen werden.

## Anschlußkabel

Zum Anschluß von Peripherie-Geräten an die Datenschnittstelle original HEIDENHAIN-Kabel (25polig) verwenden: Id.-Nr. 274 545 (neues Kabel) oder Id.-Nr. 242 869 (altes Kabel)!

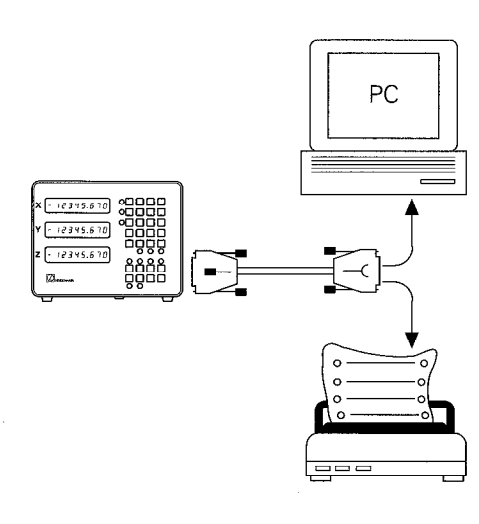

## **Data Interface**

The VRZ is provided with an EIA standard RS-232-C data interface.

Data output is **serial**. Peripheral devices with parallel interfaces (such as Centronix) cannot be used.

## **Connecting Cable**

Use only original HEIDENHAIN cable (25pole) to connect peripheral devices to the interface (Id.-Nr. 274 545 [new cable] or Id.Nr. 242 869 [old cable]).

## Pinbelegung X31 Signalbeschreibung

| Pin               | Signal     | Bedeutung      |  |  |
|-------------------|------------|----------------|--|--|
|                   |            |                |  |  |
| 1                 | CHASSIS    | Gehäuse-       |  |  |
|                   | GND        | Masse          |  |  |
| 2                 | TXD        | Sendedaten     |  |  |
| 3                 | RXD        | Empfangsdaten  |  |  |
| 4                 | RTS        | Sende-         |  |  |
|                   |            | anforderung    |  |  |
| 5                 | CTS        | Bereit zum     |  |  |
|                   |            | Senden         |  |  |
| 6                 | DSR        | Übermittlungs- |  |  |
|                   |            | einheit bereit |  |  |
| 7                 | SIGNAL GND | Signal-Masse   |  |  |
| 8 bis 19          |            | nicht belegt   |  |  |
| 20                | DTR        | Datenendgerät  |  |  |
|                   |            | bereit         |  |  |
| <u>2</u> 1 bis 25 |            | nicht belegt   |  |  |

## X31 25 21 18 14 V.24/RS-232-C

## Data Interface

#### Pin Layout X31 Signal Description

| Pin      | Signal     | Assignment    |
|----------|------------|---------------|
| 1        | CHASSIS    | Chassis       |
|          | GND        | ground        |
| 2        | TXD        | Transmit data |
| 3        | RXD        | Receive data  |
| 4        | RTS        | Request To    |
|          |            | Send          |
| 5        | CTS        | Clear To Send |
| 6        | DSR        | Data Set      |
|          |            | Ready         |
| 7        | SIGNAL GND | Signal ground |
| 8 to 19  |            | Not assigned  |
| 20       | DTR        | Data Terminal |
|          |            | Ready         |
| 21 to 25 | —          | Not assigned  |

## Levels for TXD and RXD

|     | Logic level          |
|-----|----------------------|
| "1" | –3 V to –15 <u>V</u> |
| "0" | +3 V to +15 V        |

### Levels for RTS, CTS, DSR and DTR

|     | Logic level   |
|-----|---------------|
| "1" | +3 V to +15 V |
| "0" | -3 V to -15 V |

## Pegel für TXD und RXD

|     | Logik-Pegel    |
|-----|----------------|
| "1" | –3 V bis –15 V |
| "0" | +3 V bis +15 V |

## Pegel für RTS, CTS, DSR und DTR

|     | Logik-Pegel    |
|-----|----------------|
| ,1" | +3 V bis +15 V |
| 0"  | –3 V bis –15 V |

### **Volle Verdrahtung**

Die Signale RTS, CTS, DSR und DTR des externen Geräts müssen zur Datenübertragung den Logik-Pegel "1" haben.

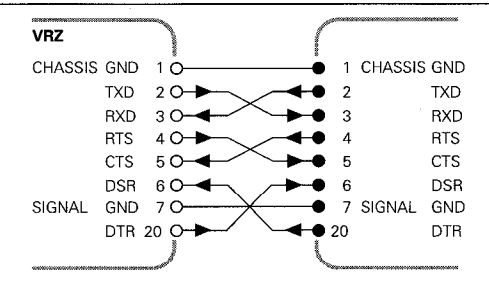

#### Data Interface

#### Complete Wiring

The signals RTS, CTS, DSR and DTR of the external device must have logic level "1" for data transmission.

## Vereinfachte Verdrahtung

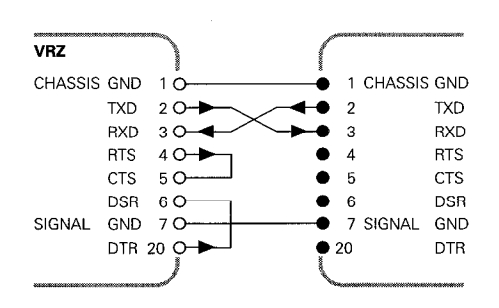

Simplified Wiring

### Peripheriegerät anpassen

- Peripherie-Gerät (Drucker, PC etc.) auf folgendes Datenformat einstellen:
  - 7 Datenbits
  - Gerade Parität (EVEN)
  - 2 Stopp-Bits
- Peripherie-Gerät auf Baud-Rate des VRZ (siehe Parameter P06) einstellen. Um Fehler bei der Datenübertragung zu vermeiden, müssen die angeschlossenen Peripherie-Geräte die eingestellte Baud-Rate ohne Einschränkung verarbeiten können.

Bei PCs können diese Einstellungen mit folgendem DOS-Befehl erfolgen (bei Anschluß an serielle Datenschnittstelle COM 1, 9600 Baud):

> MODE COM 1: 96, E, 7, 2, P

#### **Data Interface**

#### Setting the peripheral device

- Set the peripheral device (printer, PC etc.) to the following data format:
  - 7 data bits
  - even parity
  - 2 stop bits
- Set the peripheral devices to the same baud rate as the VRZ (see parameter P06).

To avoid errors in data transfer, the peripheral devices must be able to fully process the baud rate that is set.

On a PC, these settings can be made with the following DOS command (when connected to serial data interface COM 1, 9600 baud):

> MODE COM 1: 96, E, 7, 2, P

#### Meßwertausgabe

Der VRZ kann Meßwerte über die Datenschnittstelle X31 ausgeben. Die Meßwertausgabe wird entweder durch Steuerzeichen über die Datenschnittstelle gestartet oder über Schalteingänge am Stecker X41 (externe Einspeichersignale), d. h. über

- den Kantentaster oder
- den Eingang ,,Einspeichern Kontakt" oder

• den Eingang ,,Einspeichern Impuls". Folgende Parameter legen das Verhalten des VRZ für die Meßwertausgabe fest.

#### Data Interface

#### Measured value output

The VRZ can send measured values over the data interface (X31). Measured value output is started either by control characters over the data interface or by the trigger signals at input X41 (external storage signal), i. e. by means of:

- the edge finder,
- the input "storage contact" or
- the input "storage pulse".

The parameters on the following pages define the operating characteristics of the VRZ during measured value output.

26

## **Baud-Rate**

Mit Parameter P06 wird die Übertragungsgeschwindigkeit (Baud-Rate) für die V.24/RS-232-C-Schnittstelle festgelegt.

| PO6  | 110  | 150  | 300<br>200 | 600  | 1200  | 2400  | 4800  | 9600 |
|------|------|------|------------|------|-------|-------|-------|------|
| 1 00 | 110, | 100, | 500,       | 000, | 1200, | 2400, | 4000, | 5000 |

## Anzeige-Stopp

Bei jedem Einspeichervorgang über die Datenschnittstelle (Ctrl B) oder über den "Impuls"- bzw. "Kontakt"-Eingang (Stecker X41) wird der aktuelle Meßwert eingespeichert und über die V.24/RS-232-C-Schnittstelle ausgegeben. Mit Parameter P08 läßt sich der Anzeigemodus für den Einspeichervorgang einstellen.

| Parameter | Parameter-<br>Wert | Wirkung                                                                        |
|-----------|--------------------|--------------------------------------------------------------------------------|
| P08       | 0                  | Anzeige wird während eines<br>Einspeichervorgangs nicht<br>angehalten          |
|           | 1                  | Anzeige ist gestoppt und wird<br>durch jedes Einspeichersignal<br>aktualisiert |
|           | 2                  | Anzeige wird nur für die Dauer<br>des Einspeichersignals<br>angehalten         |

## Leerzeilen

Mit Parameter P11 kann eine bestimmte Anzahl zusätzlicher Leerzeilen zwischen den Wertausgaben auf einem angeschlossenen externen Gerät eingegeben werden.

| Parameter | Anzahl zusätzlicher Leerzeilen |
|-----------|--------------------------------|
| P11       | 0 bis 99                       |

## Data Interface

#### **Baud Rate**

Parameter P06 is used to set the data transfer rate (baud rate) for the RS-232-C/V.24 data interface.

| Parameter | Poss | ible | Baud Ra  | tes     |         |       |      |
|-----------|------|------|----------|---------|---------|-------|------|
| P06       | 110, | 150, | 300, 600 | , 1200, | . 2400, | 4800, | 9600 |

## Display Stop

With every storage procedure over the data interface (Ctrl B) or over the "pulse" or "contact" input (X41 socket), the current measured value is stored and output over the RS-232-C/V.24 interface. You can set the display mode for the storage procedure with parameter P08.

| Parameter | Parameter setting | Effect                                                             |
|-----------|-------------------|--------------------------------------------------------------------|
| P08       | 0                 | The display is not stopped during a storage signal                 |
|           | 1                 | The display is stopped, but is updated by every storage signal     |
|           | 2                 | The display is stopped only for the duration of the storage signal |

## Line Feeds

This parameter allows you to set the number of additional line feeds between values for an external device.

| Parameter | Number of additional line feeds |
|-----------|---------------------------------|
| P11       | 0 to 99                         |

#### Meßwertausgabe mit den Antastfunktionen

Mit Parameter P21 kann die Meßwertausgabe über die V.24-Schnittstelle in den Betriebsarten "Bezugskante = Werkstückkante" und "Bezugslinie = Mittellinie" freigegeben werden.

Bei "Bezugskante = Werkstückkante" wird mit dem Einspeichersignal des Kantentasters die erfaßte Kantenposition in der angewählten Achse und die Ist-Positionen der restlichen Achsen ausgegeben.

In der Betriebsart "Bezugslinie = Mittellinie" wird beim Antasten der 2. Kante der berechnete Mittelpunkt in der angewählten Achse und die Ist-Positionen der restlichen Achsen ausgegeben.

Der Meßwertabruf mit "Ctrl B" bleibt während der Antastfunktion gesperrt.

| Parameter | Parameter-<br>Wert | Wirkung                    |
|-----------|--------------------|----------------------------|
| P21       | 0                  | Meßwertausgabe gesperrt    |
|           | 1                  | Meßwertausgabe freigegeben |

## Data Interface

#### Measured value output with probing functions

Parameter P21 enables measured value output via the RS-232-C/V.24 interface in the operating modes "datum = workpiece edge" and "datum = center line".

In the "datum = workpiece edge" mode the edge finder's storage signal transmits the position of the edge in the selected axis and the actual positions of the other axes.

In the "datum = center line" mode, when the second edge is contacted the storage signal transmits the calculated midpoint between the two actual positions in the selected axis and the actual positions of the other axes.

The measured value call with "Ctrl B" is inhibited by the probing function.

| Parameter | Parameter setting | Effect                          |
|-----------|-------------------|---------------------------------|
| P21       | 0                 | Measured value output inhibited |
|           | 1                 | Measured value output enabled   |

#### Kennung für Meßwertausgabe bei externem Einspeichersignal über Stecker X41

Mit Parameter P22 kann für die Meßwertausgabe bei externem Einspeichersignal (Kantentaster, Impuls an Pin 2 oder Kontakt an Pin 3) eine Kennung festgelegt werden. Die im Parameter-Wert eingegebene Dezimalzahl entspricht dem ASCII-Code des Zeichens, welches vor der Ausgabe der Meßwerte wie folgt gesendet wird:

| Parameter | Parameter-<br>Wert | Wirkung                                                                                                    |
|-----------|--------------------|----------------------------------------------------------------------------------------------------|
| P22       | 0                  | Keine Kennung wird ausgegeben                                                                              |
|           | 1 bis 127          | Parameter-Wert für ASCII-<br>Zeichen, das als Kennung bei<br>externem Einspeichersignal<br>ausgegeben wird |

### Data Interface

# Identification character for measured value output via external storage signal over input socket X41

Parameter P22 defines an identification character for measured value output from an external storage signal (edge finder, pulse on pin 2 or contact on pin 3). The decimal number entered as the parameter value is the ASCII code for the character that is sent before transmitting the measured value as follows:

| Example: | $P22 = 69 \rightarrow Identification "E" for "external"$ |
|----------|----------------------------------------------------------|
| Output:  | Identification character: E (CR) (LF)                    |
|          | Measured value 1st axis: X= (CR) (LF)                    |
|          | Measured value 2nd axis: Y= (CR) (LF)                    |
|          | Measured value 3rd axis: Z= (CR) (LF)                    |
|          | Additional line feeds (see parameter P11) (LF) : (LF)    |

| Parameter | Parameter setting | Effect                                                                                                   |
|-----------|-------------------|----------------------------------------------------------------------------------------------------|
| P22       | 0                 | No identification character output                                                                       |
|           | 1 to 127          | Parameter value for ASCII<br>character to be output as<br>identification with external<br>storage signal |

## Achskennzeichnung für Meßwertausgabe

Mit Parameter P23.\* kann ein beliebiges Achskennzeichen für die Meßwertausgabe festgelegt werden. Die im Parameter-Wert eingegebene Dezimalzahl entspricht dem ASCII-Code des auszugebenden Achskennzeichens.

- Beispiel: P23.1 = 88: Achskennzeichen "X"
  - P23.2 = 90: Achskennzeichen "Z"
  - P23.3 = 0: Meßwertausgabe gesperrt

| Parameter | Parameter-<br>Wert | Wirkung                                                                             |
|-----------|--------------------|-------------------------------------------------------------------------------------|
| P23.*     | 0                  | Meßwertausgabe gesperrt                                                             |
|           | 1 bis 127          | Parameter-Wert für ASCII-<br>Zeichen, das als<br>Achskennzeichen ausgegeben<br>wird |

\* achsabhängiger Parameter

#### Data Interface

## Axis identification for data output

Parameter P23. \* allows you to define an axis identifier for measured value output. The decimal number entered as the parameter value is the ASCII code for the axis identifier to be output.

Example: P23.1 = 88: Axis identifier "X" P23.2 = 90: Axis identifier "Z" P23.3 = 0: Data output inhibited

| Parameter | Parameter setting | Effect                                                            |
|-----------|-------------------|-------------------------------------------------------------------|
| P23.*     | 0                 | Data output Inhibited                                             |
|           | 1 to 127          | Parameter value for ASCII code<br>to be output as axis identifier |

\* Axis-dependent parameter

| Datenschnitts                                         | lene                                    |                                                       |                                         | Data mena                                         |                                                 |                                                       |                                         |
|-------------------------------------------------------|-----------------------------------------|-------------------------------------------------------|-----------------------------------------|---------------------------------------------------|-------------------------------------------------|-------------------------------------------------------|-----------------------------------------|
| <b>ASCII-Tabelle</b>                                  |                                         |                                                       |                                         | ASCII-Table                                       | •                                               |                                                       |                                         |
| Parameter-<br>Eingabewert<br>Parameter<br>Entry Value | ASCII-<br>Zeichen<br>ASCII<br>Character | Parameter-<br>Eingabewert<br>Parameter<br>Entry Value | ASCII-<br>Zeichen<br>ASCII<br>Character | Parameter<br>Eingabewe<br>Parameter<br>Entry Valu | - ASCII-<br>ert Zeichen<br>ASCII<br>e Character | Parameter-<br>Eingabewert<br>Parameter<br>Entry Value | ASCII-<br>Zeichen<br>ASCII<br>Character |
| 33                                                    | 1                                       | 57                                                    | 9                                       | 81                                                | Q                                               | .105                                                  | i .                                     |
| 34                                                    | Ш                                       | 58                                                    | :                                       | 82                                                | R                                               | 106                                                   | j                                       |
| 35                                                    | #                                       | 59                                                    | ;                                       | 83                                                | S                                               | 107                                                   | k                                       |
| 36                                                    | \$                                      | 60                                                    | <                                       | 84                                                | Т                                               | 108                                                   | 1 .                                     |
| 37                                                    | %                                       | 61                                                    | =                                       | 85                                                | U                                               | 109                                                   | m                                       |
| 38                                                    | &                                       | 62                                                    | >                                       | 86                                                | V                                               | 110                                                   | n                                       |
| 39                                                    | 1                                       | 63                                                    | ?                                       | 87                                                | W                                               | 111                                                   | 0                                       |
| 40                                                    | (                                       | 64                                                    | @                                       | 88                                                | Х                                               | 112                                                   | р                                       |
| 41                                                    | )                                       | 65                                                    | А                                       | 89                                                | Y                                               | 113                                                   | q                                       |
| 42                                                    | *                                       | 66                                                    | В                                       | 90                                                | Z                                               | 114                                                   | r                                       |
| 43                                                    | + .                                     | 67                                                    | С                                       | 91                                                | ][                                              | 115                                                   | S                                       |
| 44                                                    | ,                                       | 68                                                    | D                                       | 92                                                | Ν.                                              | 116                                                   | t                                       |
| 45                                                    | -                                       | 69                                                    | E                                       | 93                                                | ]                                               | 117                                                   | u                                       |
| 46                                                    |                                         | 70                                                    | F                                       | 94                                                | ^                                               | 118                                                   | V                                       |
| 47                                                    | 1                                       | 71                                                    | G                                       | 95                                                | _                                               | 119                                                   | w                                       |
| 48                                                    | 0                                       | 72                                                    | Н                                       | 96                                                | `                                               | 120                                                   | х                                       |
| 49                                                    | 1                                       | 73                                                    | 1                                       | 97                                                | а                                               | 121                                                   | У                                       |
| 50                                                    | 2                                       | 74                                                    | J                                       | 98                                                | b                                               | 122                                                   | Z                                       |
| 51                                                    | 3                                       | 75                                                    | K                                       | 99                                                | С                                               | 123                                                   | {                                       |
| 52                                                    | 4                                       | 76                                                    | L                                       | 100                                               | d                                               | 124                                                   | 1                                       |
| 53                                                    | 5                                       | 77                                                    | M                                       | 101                                               | e                                               | 125                                                   | }                                       |
| 54                                                    | 6                                       | 78                                                    | N                                       | 102                                               | f                                               | 126                                                   | ~                                       |
| 55                                                    | 7                                       | 79                                                    | 0                                       | 103                                               | g                                               | 127                                                   | 0                                       |
| 56                                                    | 8                                       | 80                                                    | P                                       | 104                                               | h                                               |                                                       |                                         |

to Interform

-

 $\overset{(1)}{\sqcup}$  Die Eingabe von Steuerzeichen (1 bis 32) ist zu vermeiden:

. . . . .

 $\overset{\square}{\square}$  Avoid entry of control characters (1 to 32).

#### Meßwertausgabe starten über externe Schalteingänge/Stecker X41

Am Stecker X41 kann über die Eingänge "Einspeichern Kontakt" oder "Einspeichern Impuls" durch Kontaktschluß gegen 0 V ein Meßwert über die V.24-Schnittstelle ausgegeben werden.

## Kontakt

 Handelsüblichen Schalter (Schließer) an Sub-D-Buchse X41 (EXT) des VRZ anschließen.

## Impuls

 Éinspeicherimpuls an Sub-D-Buchse X41 (EXT) des VRZ anlegen.
 Eine Ansteuerung mit TTL-Bausteinen ist möglich (siehe "Extern-Betrieb").

**Passender Stecker** (Option) für X41: 15polig, Id.-Nr. 243 971 ZY

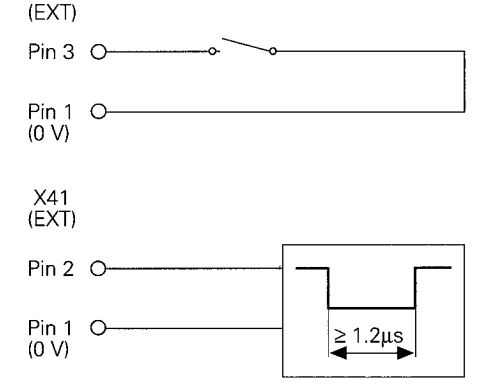

X41

### Data Interface

#### Start measured value output with external trigger signals/input X41

The current measured value can be sent over the RS-232-C interface with the inputs "storage contact" or "storage pulse" (input X41) by means of make contact against 0 V.

#### Contact

 Connect commercially-available switches (closers) to D-submin. socket X41 (EXT) of the VRZ.

#### Pulse

Connect storage pulse to the D-subminiature socket X41 (EXT) of the VRZ. Switching with TTL components is possible (see "External Operation").

*Matching connector* (optional) for X41: 15-pole, Id.-Nr. 243 971 ZY.

#### Meßwertausgabe starten mit dem Kantentaster von HEIDENHAIN/ Stecker X41

#### Antasten mit dem Kantentaster (ohne Berücksichtigung des Taststift-Radius)

Es ist keine Antastfunktion angewählt. Beim Berühren des Werkstücks werden die momentanen Anzeigewerte über die V.24-Schnittstelle ausgegeben.

#### Antasten mit dem Kantentaster (mit Berücksichtigung des Taststift-Radius)

- Parameter P21 (Meßwertausgabe mit den Antastfunktionen) auf "1" setzen.
- ► Betriebsart 🕒 oder 🕑 anwählen (siehe Lotse).

μ

Der Taststift-Radius des Kantentasters wird bei angewählter Betriebsart 🖨 oder 🕑 automatisch in der Bearbeitungsebene (X-/Y-Achse) korrigiert. In der Werkzeugachse (Z-Achse) erfolgt keine Radiuskorrektur!

#### Data Interface

# Start measured value output with the HEIDENHAIN edge finder/input X 41

# Edge finding (without stylus radius compensation)

An edge finder function is selected. When the workpiece is contacted the current display values are output via RS-232-C interface.

# Edge finding (with stylus radius compensation)

 Set parameter P21 (measured value output with the probing functions) to "1".

➤ Select 🔚 or 🕑 (see Pilot)

The stylus tip radius of the edge finder is automatically compensated in the working plane (X/Y axes) in the operating mode 🖬 or 🔮 . There is no radius compensation in the tool axis (Z-axis).

#### Zeitdiagramm

Time diagram

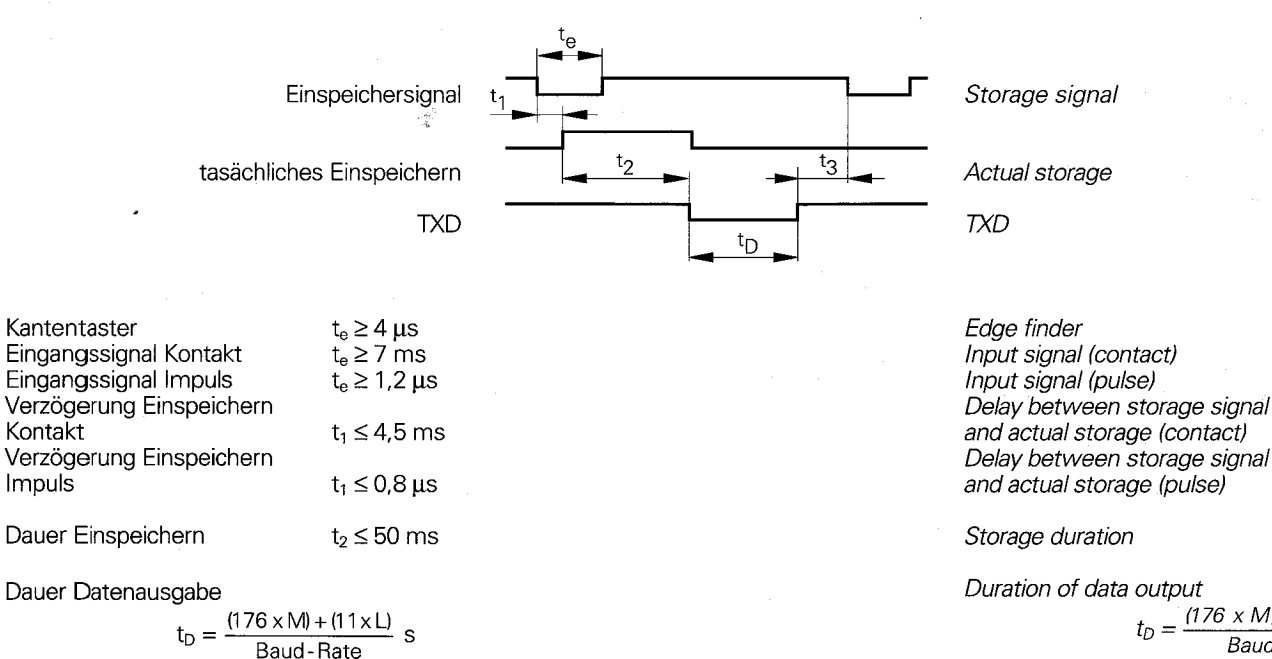

 $t_D = \frac{(176 \times M) + (11 \times L)}{Baud Rate} s$ M = number of axes L = number of line feeds

Next input signal

 $t_3 \ge 0 ms$ 

 $t_e \ge 4 \, \mu s$ 

 $t_{e} \ge 7 ms$ 

 $t_e \geq 1.2 \, \mu s$ 

 $t_1 \leq 4.5 \, ms$ 

 $t_1 \leq 0.8 \, \mu s$ 

 $t_2 \leq 50 ms$ 

nächstes Eingangssignal

t₃≥0 ms

4

M = Anzahl der Achsen

L = Anzahl der Leerzeilen

34

## Meßwertausgabe starten über V.24/ RS-232-C-Schnittstelle/Stecker X31

Zur Meßwertausgabe über die V.24/ RS-232-C-Schnittstelle an einen PC wird ein entsprechendes Programm benötigt.

Beispiel: Programm in Basic für ständige Meßwertausgabe am Bildschirm.

HEIDENHAIN kann die einwandfreie Funktion dieses Programms auf Ihrem PC **nicht** garantieren!

#### VRZ 760 B

Einstellung:

#### P06 = 9600 [Baud] P11 = 0 [zusätzliche Leerzeilen]

## Anmerkungen zu den Programmzeilen:

- 10: Für VRZ 760 B mit P11 = 0 (siehe auch "Reihenfolge der Zeichenausgabe").
- 40: Serielle Schnittstelle COM1 auf 9600 Baud initialisieren.
- 50: Ctrl B zum VRZ senden; diese Zeile löschen, wenn die Meßwertausgabe über X41 (EXT) gestartet werden soll.
- 60: Tastendruck unterbricht Meßwertanzeige
- 70: Wieviel Zeichen sind schon angekommen?
- 80: Alle Zeichen angekommen?
- 90: Alle Zeichen lesen.
- 100: Cursor am Bildschirm positionieren.
- 110: Meßwert auf den Bildschirm schreiben.
- 120: Abfrage wiederholen.

```
10 L% = 48
20 CLS
30 PRINT "V.24 / RS 232"
40 OPEN "COM1:9600,E,7" AS #1
50 PRINT #1, CHR$ (2)
60 IF INKEY$ <> "" THEN 130
70 C%=LOC(1)
80 IF C% < L% THEN 60
90 X$=INPUT$(L%,#1)
100 LOCATE 9,1
110 PRINT X$;
120 GOTO 50
130 END
```

#### Data Interface

# Start measured value output via the RS-232-C data interface (X31)

An appropriate program is required for output of measured values over the RS-232-C/V.24 data interface to a PC.

A possible program in BASIC for continual measured value output on the screen is shown at the left.

HEIDENHAIN **cannot** guarantee that this program will work properly on your PC.

VRZ 760B setting: P06 = 9600 [baud] P11 = 0 [additional blank lines]

## Notes on the program lines:

- 10: For VRZ 760 B with P11 = 0 (see also "Sequence of Character Output").
- 40: Initialize serial interface COM1 to 9600 baud.
- 50: Send Ctrl B to the VRZ. (Delete this line if you wish to start measured value output via X41 [EXT]).
- 60: Keystroke interrupts measured value output.
- 70: How many characters have already arrived?
- 80: Have all characters arrived?
- 90: Read all characters.
- 100: Position the cursor on the screen.
- 110: Display measured value on the screen.
- 120: Repeat inquiry.

#### Zeitdiagramm

Time diagram

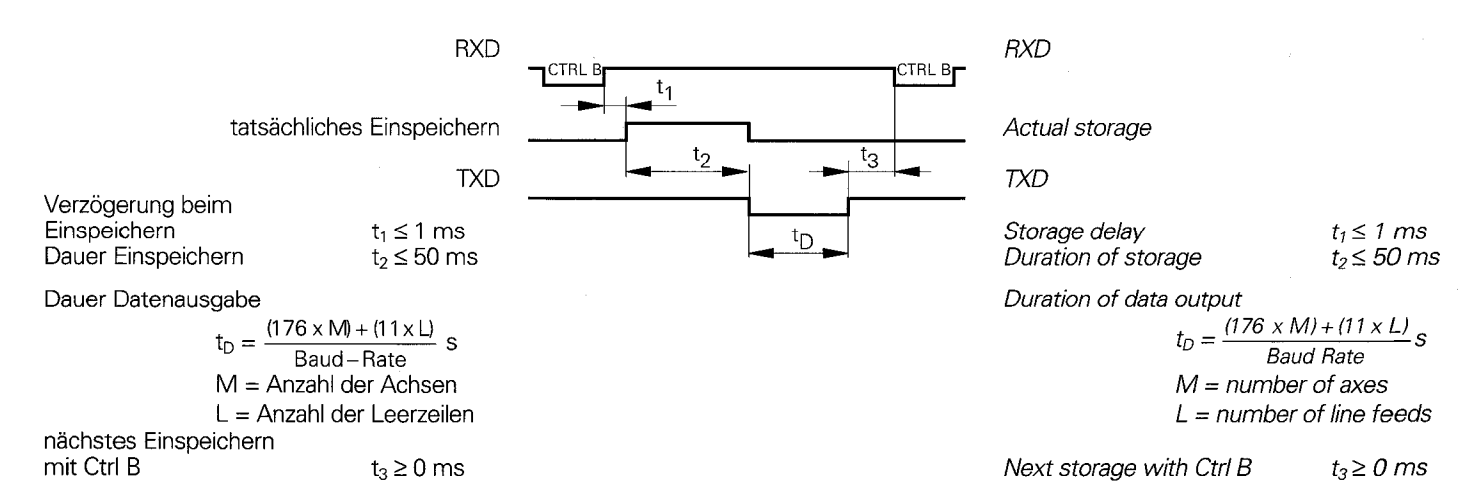

## Unterbrechen der Datenübertragung

Die Datenübertragung kann vom Daten-Empfänger unterbrochen und wieder gestartet werden durch

- Start/Stopp-Signale über RXD: DC3 = X OFF = Ctrl S: Unterbrechen der Datenübertragung
   DC1 = X ON = Ctrl Q: Fortsetzen der Datenübertragung
- Stopp-Signal CTS Nach Empfang des Stopp-Signals werden noch maximal zwei Zeichen ausgegeben.

#### Interruption of Data Transfer

Data transfer can be interrupted by the receiving device and subsequently restarted with

 Start/Stop signals via RXD: DC3 = X OFF = Ctrl S: Interrupt data transfer
 DC1 = X ON = Ctrl Q: Resume data transfer

Stop signal CTS After the stop signal has been received, no more than two further characters are output.

## Erklärung der ausgegebenen Zeichen

| PR        | Positionswert beim Antasten<br>mit 🖻 |
|-----------|--------------------------------------|
| CL        | Positionswert beim Antasten<br>mit 💽 |
| •         | Dezimalpunkt                         |
| н         | " für Zoll                           |
|           | Leerzeichen für mm                   |
| _ ?       | für Fehlermeldung                    |
| R         | für Radius                           |
| D         | für Durchmesser                      |
| r         | für Radius und ,,Restweg-            |
|           | Anzeige″                             |
| d         | für Durchmesser und                  |
|           | ,,Restweg-Anzeige"                   |
| <cr></cr> | Wagenrücklauf                        |
| <lf></lf> | Zeilenvorschub                       |

## Data Interface

## **Explanation of Characters Output**

| PR        | Position value during edge finding with 🖿 |
|-----------|-------------------------------------------|
| CL        | Position value during edge finding with   |
| •         | Decimal point                             |
| н         | " = inch                                  |
|           | Blank space = mm                          |
| ?         | Error message                             |
| R         | Radius                                    |
| D         | Diameter                                  |
| l r       | Radius with distance-to-go                |
|           | display                                   |
| d         | Diameter with distance-to-                |
|           | go display                                |
| <cr></cr> | Carriage Return                           |
| <lf></lf> | Line Feed                                 |

#### Reihenfolge der Zeichenausgabe (Beispiel: externes Einspeichersignal)

Zusätzliche Kennung vor der Meßwertausgabe für externes Einspeichersignal (siehe Parameter P22)  $\rightarrow$ 

 $\rightarrow$ 

16 Zeichen pro Achse

Zusätzliche Leerzeilen nach der Meßwertausgabe (siehe Parameter P11)  $\rightarrow$ 

#### VRZ 760 B:

| VB7 7' | Summe = 48 Zeichen<br>20 B· | (P11 = 0<br>und<br>P22 = 0) |
|--------|-----------------------------|-----------------------------|
| 112 /  | Summe = 32 Zeichen          | (P11 = 0<br>und<br>P22 = 0) |

|                                                 | me.               |
|-------------------------------------------------|-------------------|
| E <cr> <lf></lf></cr>                           | $\leftarrow stor$ |
| X = + 5 8 5 4 • 2 5 0 4 " R <cr> <lf></lf></cr> | ←160              |
| Y = - 1 0 1 2 • 8 6 6 0 D <cr> <lf></lf></cr>   |                   |
| Z = + 8 5 9 0 • 3 0 4 2 ? r <cr> <lf></lf></cr> |                   |
| <lf></lf>                                       | Ado<br>← valu     |
|                                                 | VRZ 7             |
|                                                 |                   |
|                                                 | VRZ 7.            |

#### Data Interface

Sequence of Character Output (Example with external storage signal)

Additional identification before measured value output for external

← storage signal (see parameter P22)

← 16 characters per axis

Additional line feeds after measured - value output (see parameter P11)

| VRZ 760B:<br>total = 48 characters | (P11 = 0<br>and<br>P22 = 0) |
|------------------------------------|-----------------------------|
| VRZ 720B:<br>total = 32 characters | (P11 =0<br>and<br>P22 = 0)  |

#### Datenschnittstelle Data Interface Reihenfolge der Zeichenausgabe Sequence of Character Output (Beispiel: Betriebsart 🖪 ) (Example: operating mode 🖪 ) 18 Zeichen pro Achse : + 5 8 5 4 • 2 5 0 4 " R < CR> < LF> PRIX $\leftarrow$ 18 characters per axis $\rightarrow$ 012•8660 D<CR><LF> +8590•3042?r<CR><LF> Reihenfolge der Zeichenausgabe Sequence of Character Output (Beispiel: Betriebsart 💽) (Example: operating mode 💽 ) 18 Zeichen pro Achse 5854 • 2504 " R<CR><LF> $\leftarrow$ 18 characters per axis $\rightarrow$ IC 1012•8660 D<CR><LF> +8590•3042?r<CR><LF>

<sup>7</sup> Zur Meßwertausgabe bei Antastfunktionen muß der Parameter P21 auf "1" gesetzt sein. For measured value output with the probing functions, parameter P21 must be set to 1.

| Pin | Belegun | 9                    |            |
|-----|---------|----------------------|------------|
| 1   | 0 V     |                      |            |
| 2   | Eingang | Einspeichern Impuls  | t ≥ 1,2 µs |
| 3   | Eingang | Einspeichern Kontakt | t≥7 ms     |
| 4   | Eingang | X-Achse Nullen       | t ≥ 100 ms |
| 5   | Eingang | Y-Achse Nullen       | t ≥ 100 ms |
| 6   | Eingang | Z-Achse Nullen       | t ≥ 100 ms |
| 7   | Ausgang | Nulldurchgangssignal |            |
| 14  | Eingang | Kantentaster (+)     | t≥5µs      |
| 15  | Eingang | Kantentaster ()      |            |

| Pin | Assign | iment              |              |
|-----|--------|--------------------|--------------|
| 1   | OV     |                    |              |
| 2   | Input  | Storage (pulse)    | t ≥ 1.2 µs   |
| 3   | Input  | Storage (contact)  | $t \ge 7 ms$ |
| 4   | Input  | Set X-axis to zero | t ≥ 100 ms   |
| 5   | Input  | Set Y-axis to zero | t≥ 100 ms    |
| 6   | Input  | Set Z-axis to zero | t ≥ 100 ms   |
| 7   | Output | Zero Crossover Sig | nal          |
| 14  | Input  | Edge Finder (+)    | t ≥ 5 µs     |
| 15  | Input  | Edge Finder (–)    |              |

<sup>IIII</sup> Alle Aus- und Eingänge dürfen nur an Stromkreise angeschlossen werden, deren Spannung nach DIN/VDE 0100 erzeugt wird (Schutzkleinspannung).

Für den Anschluß abgeschirmtes Kabel verwenden! Schirm auf Steckergehäuse legen! Connect inputs and outputs only to circuits whose power supplies comply with IEC 742 (protective low voltage).

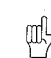

Use only shielded connecting cables! Connect the shield to the connector housing!

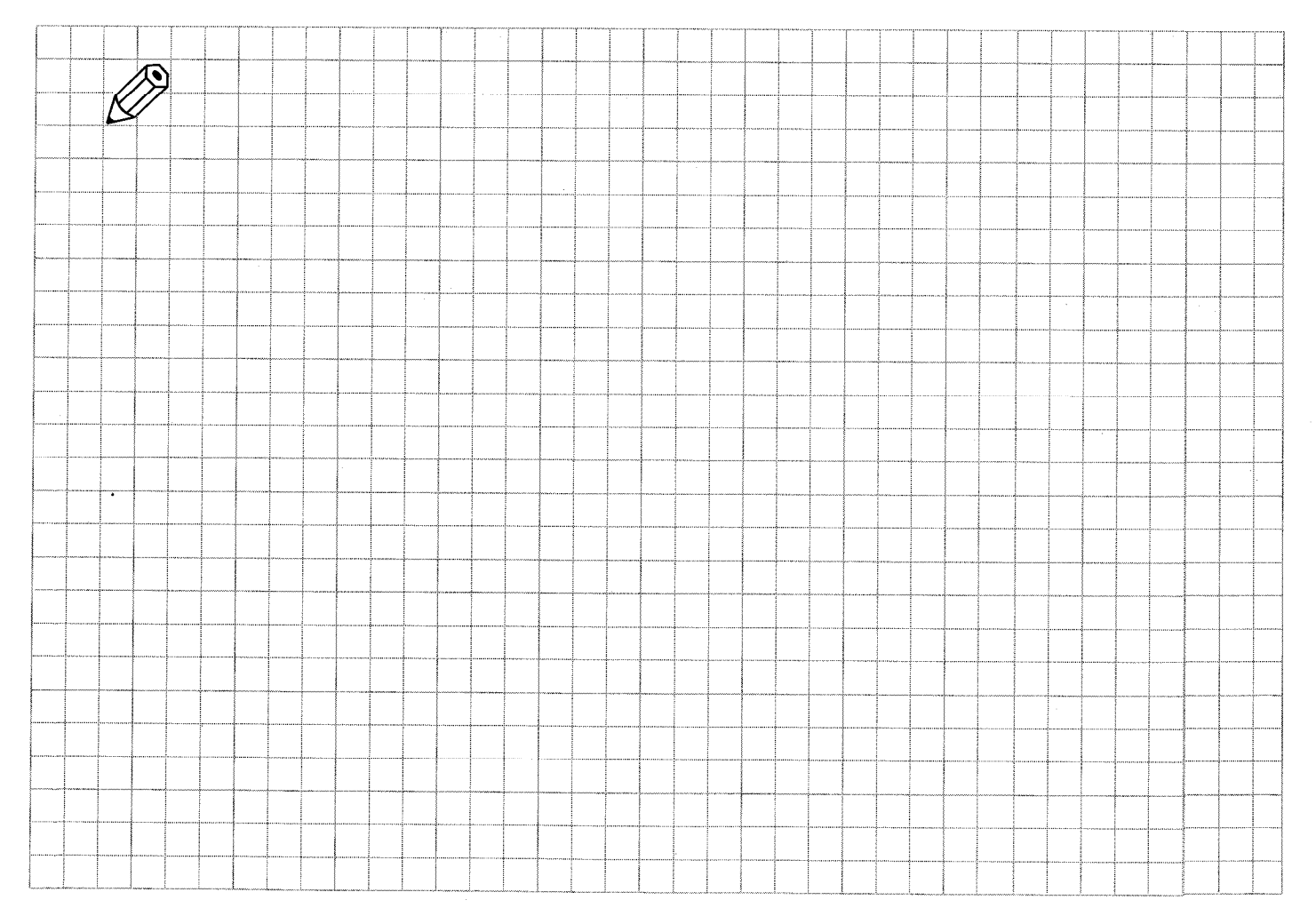

## Technische Daten

| Mechanische Kennwer                  | te                                                                                                    | Mechanical Data                              |                                                                                                    |  |
|--------------------------------------|----------------------------------------------------------------------------------------------------|----------------------------------------------|----------------------------------------------------------------------------------------------------|--|
| Gehäuse-Ausführung                   | Standmodell, Gußgehäuse;<br>Abmessungen (B x H x T)<br>270 mm x 210 mm x 155 mm                                                         | Housing type                                 | Tabletop model, cast housing:<br>dimensions (W x H x D):<br>270 mm x 210 mm x 155 mm<br>(10.63 in. x 8.27 in. x 6.10 in.)        |  |
| Arbeitstemperatur<br>Lagertemperatur | 0 bis 45° C<br>–30 bis 70° C                                                                                                    | Operating temperature<br>Storage temperature | 0 to 45° C (32 to 113° F)<br>–30 to 70° C (–22 to 158° F)                                                                        |  |
| Masse                                | ca. 5.4 kg                                                                                                    | Weight                                       | approx. 5.4 kg                                                                                                    |  |
| Elektrische Kennwerte                |                                                                                                    | Electrical Data                              |                                                                                                    |  |
| Spannungsversorgung                  | Netzspannung umschaltbar<br>100 bis 110 V/120 bis130 V/<br>220 bis 240 V ~<br>(–15 bis +10%)<br>Netzfrequenz 48 bis 62 Hz               | Power supply                                 | Line voltage selectable<br>100 to 110 V/120 to 130 V/<br>220 to 240 V AC<br>(–15 to +10%)<br>Line frequency 48 to 62 Hz          |  |
| Leistungsaufnahme                    | ca. 18 W bei 220 V ~<br>und 3 x 90 mA Meßsystem-Strom                                                                                   | Power consumption                            | approx. 18 W at 220 V AC<br>and 3 x 90 mA encoder current                                                                        |  |
| Meßsystem-Eingänge                   | für Wegmeßsysteme mit 4, 10, 20, 40,<br>100, 200 μm Teilungsperiode und<br>sinusförmigen Ausgangssignalen, 7 bis<br>16 μA <sub>ss</sub> | Encoder inputs                               | For linear encoders with 4, 10, 20, 40,<br>100, 200 μm grating period and<br>sinusoidal output signals, 7 to 16 μA <sub>PP</sub> |  |
| Zul. Eingangsfrequenz                | max. 100 kHz                                                                                                    | Max. input frequency                         | 100 kHz                                                                                                    |  |

**Specifications** 

## **Technische Daten**

| Funktionen                    |                                                                                                    | Functions                    |           |
|-------------------------------|----------------------------------------------------------------------------------------------------|------------------------------|-----------|
| Anzeigeschritt                | siehe Seite 12                                                                                                    | Display step                 | Se        |
| Bezugspunkte                  | beliebige Festlegung von vier Bezugs-<br>punkten, über Tastatur anwählbar                                                                                                    | Datum points                 | Fo<br>po  |
| Referenzmarken-<br>Auswertung | für Wegmeßsysteme mit<br>abstandscodierten oder einer<br>Referenzmarke                                                                                                    | Reference mark<br>evaluation | Fo<br>ret |
| Funktionen                    | <ul> <li>Werkzeugradius-Kompensation</li> <li>Restweg-Anzeige (Fahren auf den<br/>Anzeigewert Null)</li> <li>Radius-/Durchmesser-Anzeige in 2<br/>bzw. 3-Achsen</li> <li>Antastfunktionen zur Bezugspunkt-<br/>Ermittlung (Werkstück-Kante oder<br/>Mittelpunkt)</li> <li>mm/inch-Anzeige</li> <li>Anzeige-Stopp</li> <li>Schwindmaß-Kompensation in 2 bzw.<br/>3 Achsen (0 bis ± 99 999 µm/m)</li> <li>Lineare Maschinenfehler-<br/>Kompensation in 2 bzw. 3 Achsen (0<br/>bis ± 99 999 µm/m)</li> </ul> | Functions                    | •         |
| Externe Funktionen            | <ul> <li>Einspeichern (Impuls, Kontakt)</li> <li>Anzeige-Nullen</li> <li>Signal-Ausgabe bei Anzeige-Wert<br/>,,Null" einer Achse (im Bereich 0 bis<br/>99.999 mm einstellbar)</li> <li>Anschluß für Kantentaster</li> </ul>                                                                                                    | External functions           | •         |

## Specifications

| Functions                    |                                                                                                    |  |  |  |
|------------------------------|----------------------------------------------------------------------------------------------------|--|--|--|
| Display step                 | See page 12                                                                                                    |  |  |  |
| Datum points                 | Four datum points can be set at any position via the keyboard                                                                                                    |  |  |  |
| Reference mark<br>evaluation | For linear encoders with distance-coded reference marks or one reference mark                                                                                                    |  |  |  |
| Functions                    | <ul> <li>Toolradius compensation</li> <li>Distance-to-go display (traversing to display value zero)</li> <li>Radius/diameter display in 2 or 3 axes</li> <li>Probing functions for determining datum points (workpiece edge or centerline)</li> <li>mm/inch display</li> <li>Display freeze</li> <li>Shrinkage allowance in 2 or 3 axes (0 to ± 99999 µm/m)</li> <li>Linear machine error compensation in 2 or 3 axes (0 to ± 99999 µm/m)</li> </ul> |  |  |  |
| External functions           | <ul> <li>Storage (pulse, contact)</li> <li>Display zero reset</li> <li>Signal output with display value zero<br/>in one axis ("zero" range can be</li> </ul>                                                                                                    |  |  |  |

in one axis ("zero" range can be selected from 0 to 99.999 mm)
Connection for Edge Finder

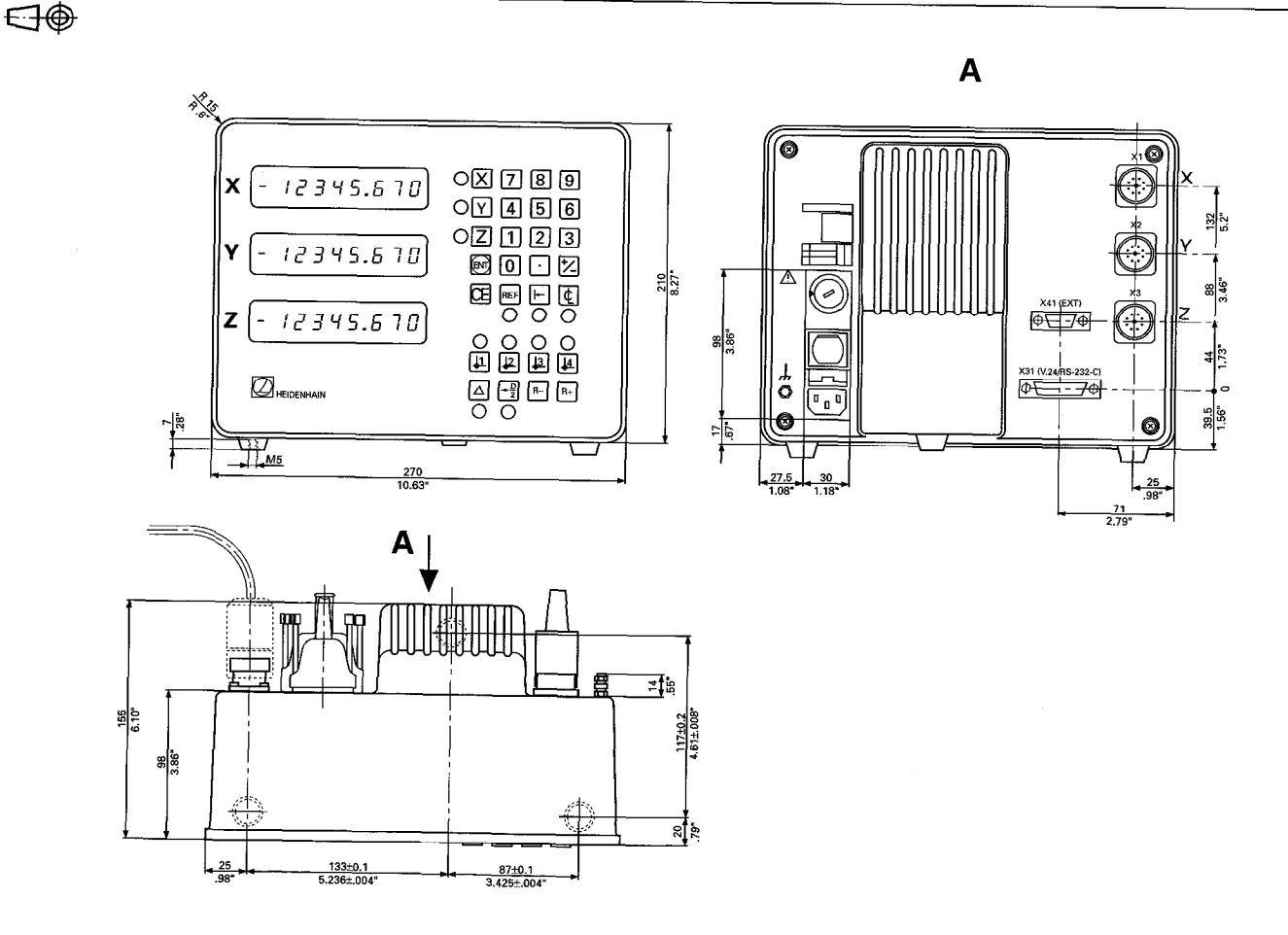

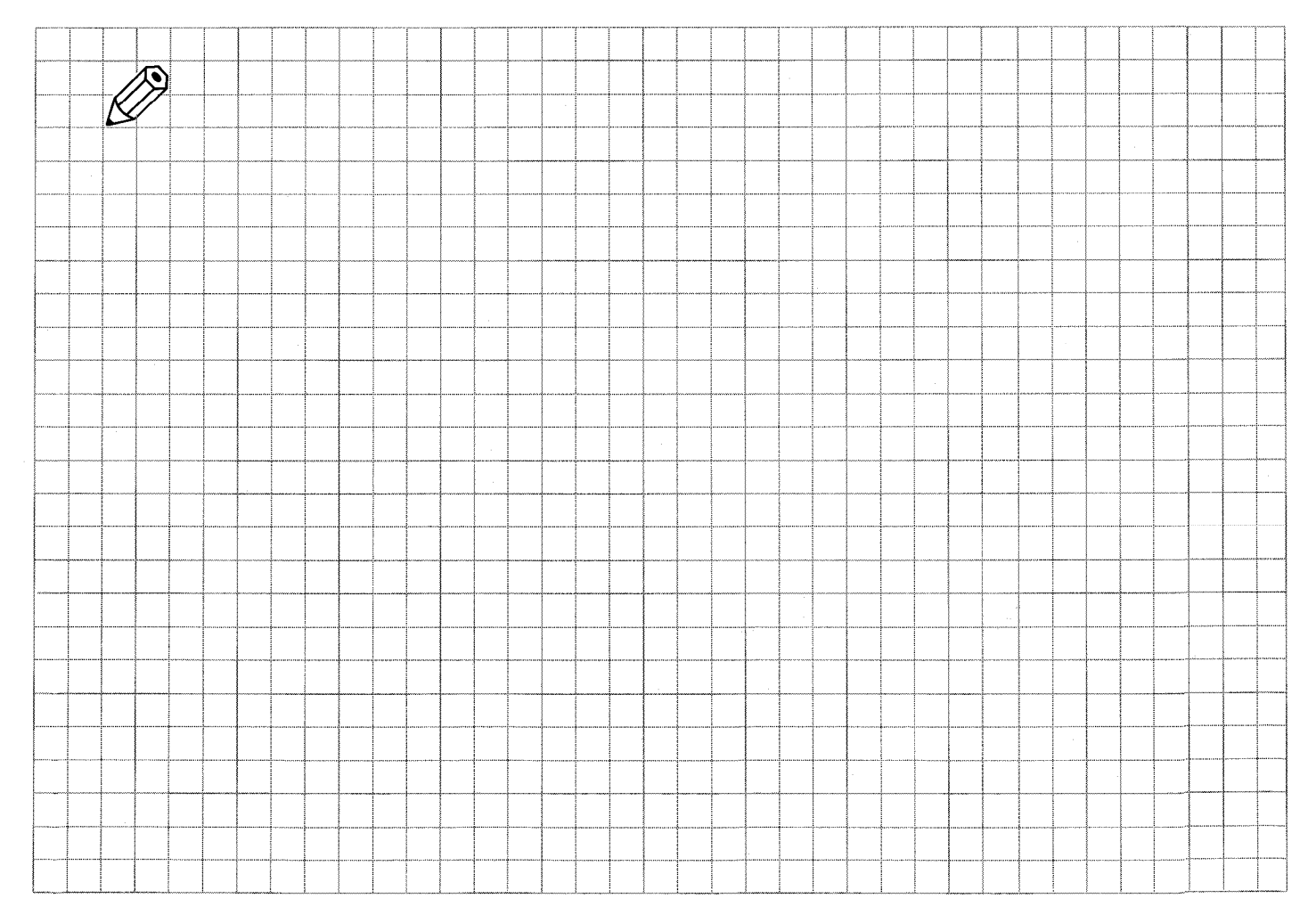

## Parameter-Übersicht VRZ 720 B/760 B

| Anwahl      | Funktion                              | Parameter                                             | Eingabe                                                                                                    | siehe Seite |
|-------------|---------------------------------------|-------------------------------------------------------|----------------------------------------------------------------------------------------------------|-------------|
| CE + 0<br>1 | Unterteilungsfaktor                   | <b>X</b> P 01.1<br><b>Y</b> P 01.2<br><b>Z</b> P 01.3 | 2 100 bis 0,1<br>(abhängig von P04)                                                                                                    | 12          |
| CE + 0<br>2 | Zählrichtung                          | X P 02.1<br>Y P 02.2<br>Z P 02.3                      | <br>1 ≙ invers                                                                                                    | 13          |
| CE + 0<br>3 | Radius-/Durchmesser-Anzeige           | <b>X</b> P 03.1<br><b>Y</b> P 03.2<br><b>Z</b> P 03.3 | <ul> <li>1 	△ Durchmesser-Anzeige</li> </ul>                                                                                                    | 14          |
| CE + 0<br>4 | Teilungsperiode                       | <b>X</b> P 04.1<br><b>Y</b> P 04.2<br><b>Z</b> P 04.3 | 💋 4 μm, 10 μm, 20 μm,<br>40 μm, 100 μm, 200 μm                                                                                                    | 12          |
| CE + 0<br>5 | Achsauswahl für Nulldurchgangs-Signal | P 05.0                                                | $2$ 0 $\triangle$ keine Achse1 $\triangle$ X-Achse Transistor leitend2 $\triangle$ X-Achse Transistor gesperrt3 $\triangle$ Y-Achse Transistor leitend4 $\triangle$ Y-Achse Transistor gesperrt5 $\triangle$ Z-Achse Transistor leitend6 $\triangle$ Z-Achse Transistor gespert | 20          |
| CE + 0<br>6 | Baud-Rate                             | P 06.0                                                | <br>110 bis 9600 Baud                                                                                                    | 27          |
| CE + 0<br>7 | Lineare Fehlerkompensation            | <b>X</b> P 07.1<br><b>Y</b> P 07.2<br><b>Z</b> P 07.3 | Korrektur-Faktor in µm/m eintippen                                                                                                    | 14          |
| CE + 0<br>8 | Anzeige-Stopp                         | P 08.0                                                | <ul> <li>2 0. △ Normalbetrieb</li> <li>1 △ "Eingefrorene Anzeige" bis<br/>"Start Datenübertragung"</li> <li>2 △ "Eingefrorene Anzeige" für die<br/>Dauer des Einspeichersignals</li> </ul>                                                                                      | 27          |

## Parameter-Übersicht VRZ 720 B/760 B

| Anwahl      | Funktion                                                                             | Parameter                                             | Eingabe                                                                                                    | siehe Seite |
|-------------|--------------------------------------------------------------------------------------|-------------------------------------------------------|----------------------------------------------------------------------------------------------------|-------------|
| CE + 0<br>9 | Referenzmarken-Auswertung                                                            | <b>X</b> P 09.1<br><b>Y</b> P 09.2<br><b>Z</b> P 09.3 | 1000     2000       1000     1000       2000     1000                                                                                                    | 13          |
| CE + 1<br>0 | mm/inch-Umschaltung                                                                  | P 10.0                                                | 1 ≙ mm-Anzeige<br>1 ≙ inch-Anzeige<br>2 ≙ mm/inch-Umschaltung mit Taste હ                                                                                                    | 15          |
| CE + 1<br>1 | Ausgabe von <b>Leerzeilen</b> zwischen Wert-<br>ausgaben über die Datenschnittstelle | P 11.0                                                | Anzahl der Leerzeilen eintippen                                                                                                    | 27          |
| CE + 1<br>2 | Taststift-Radius bei Betriebsart "Antasten"                                          | P 12.0                                                | Taststift-Radius in mm eintippen                                                                                                    | 21          |
| CE + 1<br>3 | Schwindmaßkorrektur                                                                  | <b>X</b> P 13.1<br><b>Y</b> P 13.2<br><b>Z</b> P 13.3 | Korrektur-Faktor in µm/m eintippen                                                                                                    | 16          |
| CE + 1<br>4 | Nullerkennungsbereich für Nulldurchgangs-<br>Signal                                  | P 14.0                                                | Bereich in mm eintippen                                                                                                    | 20          |
| CE + 2<br>0 | Angewählte Achse nullen mit Taste 🗲                                                  | P 20.0                                                | 0 ≙ nein<br>1 ≙ ja                                                                                                    | 17          |
| CE + 2<br>1 | Meßwertausgabe mit den Antastfunktionen                                              | P 21.0                                                | <ul> <li>2 0 ← Meßwertausgabe gesperrt</li> <li>1 ← Meßwertausgabe freigegeben</li> </ul>                                                                                      | 28          |
| CE + 2<br>2 | Kennung für Meßwertausgabe bei<br>externem Einspeichersignal                         | P 22.0                                                | Parameterwert für ASCII-Zeichen eintippen<br>0 ← Keine Kennung wird ausgegeben<br>1–127 ← ASCII-Zeichen, das als Kennung<br>bei externem Einspeichersignal<br>ausgegeben wird. | 29          |
| CE + 2<br>3 | Achskennzeichnung für Meßwertausgabe                                                 | <b>X</b> P 23.1<br><b>Y</b> P 23.2<br><b>Z</b> P 23.3 | Parameterwert für ASCII-Zeichen eintippen<br>0 ≜ Datenausgabe gesperrt<br>1–127 ≙ ASCII-Zeichen, das als Achskenn-<br>zeichen ausgegeben wird.                                 | 30          |

Eingabe abschließen mit 顾

## Parameter Overview VRZ 720 B/760 B

| Keys   | Function                                 | Parameter                          | Entry Value                                                                          | see page |
|--------|------------------------------------------|------------------------------------|--------------------------------------------------------------------------------------|----------|
| CE + 0 | Subdivision Factor                       | <b>X</b> P 01.1<br><b>Y</b> P 01.2 | 2 100 to 0.1<br>(depending on parameter P04)                                         | 12       |
|        |                                          | <b>Z</b> P 01.3                    |                                                                                      |          |
| CE + 0 | Counting Direction                       | <b>X</b> P 02.1                    | $\swarrow 0 \triangleq normal$                                                       | 13       |
| 2      |                                          | <b>Y</b> P 02.2                    | 1 <i>≙</i> Inverse                                                                   |          |
|        |                                          | <b>Z</b> P 02.3                    |                                                                                      |          |
| CE + 0 | Radius/Diameter Display                  | <b>X</b> P 03.1                    | ✓ 0                                                                                  | 14       |
| 3      |                                          | <b>Y</b> P 03.2                    | T ≅ diameter display                                                                 |          |
|        |                                          | <b>Z</b> P 03.3                    |                                                                                      |          |
| CE + 0 | Grating Period                           | <b>X</b> P 04.1                    | 💋 4 μm, 10 μm, 20 μm, 40 μm, 100 μm,                                                 | 12       |
| 4      |                                          | <b>Y</b> P 04.2                    | 200 µm                                                                               |          |
|        |                                          | <b>Z</b> P 04.3                    |                                                                                      |          |
| CE + 0 | Axis Selection for Zero Crossover Signal | P 05.0                             | 1 0 ≜ no axis                                                                        | 20       |
| 5      |                                          |                                    | $1 \triangleq X axis transistor on$                                                  |          |
|        |                                          |                                    | $\frac{2 \cong X \ axis \ transistor \ on}{3 \triangleq Y \ axis \ transistor \ on}$ | 4        |
|        |                                          |                                    | $4 \triangleq Y axis transistor off$                                                 |          |
|        |                                          |                                    | $5 \triangleq Z$ axis transistor on                                                  |          |
|        |                                          |                                    | $b \simeq 2 \ axis \ transistor \ on$                                                |          |
|        | Baud Rate                                | P 06.0                             | 110 to 9600 Baud                                                                     | 27       |
|        |                                          |                                    |                                                                                      |          |
|        | Linear Machine Error Compensation        | <b>X</b> P 07.1                    | Enter compensation factor in μm/m                                                    | 14       |
| 7      |                                          | P 07.2                             |                                                                                      |          |
|        |                                          | Z P 07.3                           |                                                                                      |          |
| CE + 0 | Display Stop                             | P 08.0                             | 1 0 ≙ Normal operation                                                               | 27       |
| 8      |                                          |                                    | 1 ≙ Display frozen until "start data<br>tronsfer"                                    |          |
|        |                                          |                                    | $2 \triangleq Display frozen for the duration of the$                                |          |
|        |                                          |                                    | storage signal                                                                       |          |

## Parameter Overview VRZ 720 B/760 B

| Keys        | Function                                                                  | Parameter                                             | Entry Value                                                                                                    | see page |
|-------------|---------------------------------------------------------------------------|-------------------------------------------------------|----------------------------------------------------------------------------------------------------|----------|
| CE + 0<br>9 | Reference Mark Evaluation                                                 | X P 09.1<br>Y P 09.2<br>Z P 09.3                      | ∑ 0 ≏ Single or distance-coded with                  500                    1000               Grating Period                                       | 13       |
| CE + 1<br>0 | mm/inch Selection                                                         | P 10.0                                                | <ul> <li>2 0 ≙ mm display</li> <li>1 ≙ inch display</li> <li>2 ≏ mm/inch conversion via key </li> </ul>                                             | 15       |
| CE + 1<br>1 | Output of <b>blank lines</b> between value outputs via the data interface | P 11.0                                                | Enter number of blank lines                                                                                                    | 27       |
| CE + 1<br>2 | Stylus Radius Compensation for<br>"probing" operating mode                | P 12.0                                                | Enter stylus radius in mm                                                                                                    | 21       |
| CE + 1<br>3 | Shrinkage Allowance                                                       | <b>X</b> P 13.1<br><b>Y</b> P 13.2<br><b>Z</b> P 13.3 | Enter shrinkage allowance factor in μm/m                                                                                                    | 16       |
| CE + 1<br>4 | Zero Recognition Range for zero crossover                                 | P 14.0                                                | Enter desired range in mm                                                                                                    | 20       |
| CE + 2<br>0 | Reset Selected Axis to Zero with C                                        | P 20.0                                                |                                                                                                    | 17       |
| CE + 2<br>1 | Measured Value Output with the probing functions                          | P 21.0                                                | $ \begin{array}{c}                                     $                                                                                            | 28       |
| CE + 2<br>2 | <b>Code for Measured Value Output</b> with external storage signal        | P 22.0                                                | Key in parameter value for ASCII character<br>0 ≙ No code is output<br>1–127 ≙ ASCII character to be output as<br>code with external storage signal | 29       |
| CE + 2<br>3 | Axis Identification for Measured Value<br>Output                          | <b>X</b> P 23.1<br><b>Y</b> P 23.2<br><b>Z</b> P 23.3 | Key in parameter value for ASCII character<br>0 ≙ output inhibited<br>1–127 ≙ ASCII character to be output as<br>axis identification                | 30       |

Confirm entry with 🔟

| Fehlermeldungen |                                                                                                    | Error Messages  |                                                                                                    |  |
|-----------------|----------------------------------------------------------------------------------------------------|-----------------|----------------------------------------------------------------------------------------------------|--|
| Anzeige blinkt  | <ul> <li>Es hat eine Netzunterbrechung stattgefunden.</li> <li>Maßstab wurde zu schnell verfahren, die<br/>zulässige Eingangsfrequenz wurde<br/>überschritten.</li> <li>Das Meßsystemsignal wurde unterbrochen.</li> </ul> | Display blinks  | <ul> <li>A power interruption has occurred.</li> <li>The scale was moved too quickly; the permissible input frequency was exceeded.</li> <li>The encoder signal was interrupted.</li> <li>Press and cross over reference marks.</li> </ul> |  |
|                 | Referenzmarken fahren.                                                                                                    |                 |                                                                                                    |  |
| EEEEEEE         | <ul> <li>Eingabefehler. Eingabebereich wurde über-<br/>schritten.</li> <li>Unzulässige Parameter-Nummer wurde<br/>gewählt.</li> </ul>                                                                                      | EEEEEEE         | <ul> <li>The value entered exceeds the permissible input range.</li> <li>An non-existent parameter number was selected.</li> </ul>                                                                                                    |  |
|                 | ≻ Mit 🖭 diese Fehlermeldung quittieren.                                                                                                    |                 | $\succ$ Acknowledge the error message with ${}^{	ext{ce}}$ .                                                                                                    |  |
| 0.0.0.0.0.3.7.5 | <ul> <li>Überlauf-Anzeige. Alle Dezimalpunkte<br/>leuchten auf.</li> <li>Maschinenachsen wieder zurückfahren.</li> </ul>                                                                                                   | 0.0.0.0.0.3.7.5 | <ul> <li>Overflow display. All decimal points light up.</li> <li>Retract machine axes.</li> </ul>                                                                                                    |  |
| 0.0.0.1.2.3.4.5 | <ul> <li>Gatearray-Überlauf. Alle Dezimalpunkte<br/>blinken.</li> <li>Zähler aus- und wieder einschalten.</li> </ul>                                                                                                    | 0.0.0.1.2.3.4.5 | <ul> <li>Gate array overflow. All decimal points blink.</li> <li>Switch unit off, then on again.</li> </ul>                                                                                                    |  |
| Error 02        | • Externe Einheit nicht bereit.<br>Einspeicherbefehl wurde gegeben und das<br>Peripheriegerät ist nicht bereit oder nicht<br>angeschlossen (Data Set Ready fehlt!). Es<br>werden keine Daten ausgegeben.                   | Error 02        | <ul> <li>External device not ready.</li> <li>A storage command was issued but the<br/>external device is not ready, or is not<br/>connected (DSR signal not received).</li> <li>No data are output.</li> </ul>                             |  |
|                 | <ul> <li>Mit diese Fehlermeldung quittieren.</li> <li>Ein erneuter Fehler wird nicht mehr angezeigt.</li> </ul>                                                                                                    |                 | <ul> <li>Acknowledge the error message with<br/>A subsequent error will not be displayed.</li> </ul>                                                                                                    |  |

| Fehlermeldungen                                    |                                               |                                                                                                    | Error Messages                                              |                                               |                                                                                                    |
|----------------------------------------------------|-----------------------------------------------|----------------------------------------------------------------------------------------------------|-------------------------------------------------------------|-----------------------------------------------|----------------------------------------------------------------------------------------------------|
| Error<br>Error<br>Error                            | 5 1<br>5 2<br>5 3                             | <ul> <li>Meßsystem-Signalamplituden zu groß für X-<br/>Achse.</li> <li>Meßsystem-Signalamplituden zu groß für Y-<br/>Achse.</li> <li>Meßsystem-Signalamplituden zu groß für Z-<br/>Achse.</li> <li>Mit G diese Fehlermeldung quittieren.</li> </ul>                                                       | Error<br>Error<br>Error                                     | 5 1<br>5 2<br>5 3                             | <ul> <li>Encoder signal amplitudes too large for X-axis</li> <li>Encoder signal amplitudes too large for Y-axis</li> <li>Encoder signal amplitudes too large for Z-axis</li> <li>Acknowledge the error message with </li> </ul>                                           |
| Error<br>Error<br>Error                            | 6 1<br>6 2<br>6 3                             | <ul> <li>Die abstandscodierten Referenzmarken für X-,<br/>Y-, Z-Achse wurden zu schnell überfahren.</li> <li>Der in Parameter P09 eingegebene Wert für<br/>die Referenzmarken-Auswertung stimmt nicht<br/>mit den Referenzmarken des angeschlos-<br/>senen Meßsystems X-, Y-, Z-Achse überein.</li> </ul> | Error<br>Error<br>Error                                     | 6 1<br>6 2<br>6 3                             | <ul> <li>The distance-coded reference marks for the X, Y or Z axis were crossed over too quickly.</li> <li>The value entered for parameter P09 (reference mark evaluation) does not correspond to the reference marks of the encoder for the X-, Y- or Z-axis.</li> </ul> |
|                                                    |                                               | Mit diese Fehlermeldung quittieren und<br>Fehler ggf. korrigieren.                                                                                                    |                                                             |                                               | ➤ Acknowledge the error message with<br>correct the error.                                                                                                    |
| Error<br>Error<br>Error<br>Error<br>Error<br>Error | 8 0<br>8 1<br>8 2<br>8 3<br>8 4<br>9 8<br>9 9 | Sollten während des Betriebs die<br>nebenstehenden Fehlermeldungen in der<br>Istwert-Anzeige erscheinen, benachrichtigen<br>Sie bitte Ihren HEIDENHAIN-Kundendienst.                                                                                                    | Error<br>Error<br>Error<br>Error<br>Error<br>Error<br>Error | 8 0<br>8 1<br>8 2<br>8 3<br>8 4<br>9 8<br>9 9 | Should any of these error messages appear in<br>the display during operation, contact your<br>HEIDENHAIN service agency.                                                                                                    |

· ·

.

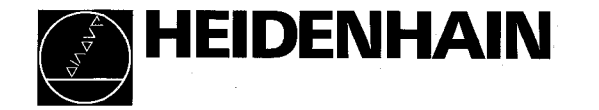

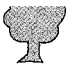

Sec.